# Configurar a autenticação VPN SSL através de FTD, ISE, DUO e Ative Diretory

## Contents

| Introdução                                                                         |
|------------------------------------------------------------------------------------|
| Requisitos                                                                         |
| Componentes Utilizados                                                             |
| Diagrama de Rede                                                                   |
| Configurações                                                                      |
| Configurações de FTD.                                                              |
| Integrar um servidor RADIUS no Firepower Management Center (FMC)                   |
| Configure a VPN remota.                                                            |
| Configurações do ISE.                                                              |
| Integre o DUO como um Servidor Radius Externo.                                     |
| Integre o FTD como um dispositivo de acesso à rede.                                |
| Configurações DUO.                                                                 |
| Instalação do Proxy DUO.                                                           |
| Integre o DUO Proxy com o ISE e o DUO Cloud.                                       |
| Integrar o DUO com o Ative Diretory.                                               |
| Exportar contas de usuário do Ative Diretory (AD) via Nuvem do DUO.                |
| Inscreva usuários na nuvem do Cisco DUO.                                           |
| Procedimento de validação da configuração.                                         |
| Problemas comuns.                                                                  |
| Cenário de trabalho.                                                               |
| Erro11353 Não há mais servidores RADIUS externos; não é possível executar failover |
| As sessões RADIUS não são exibidas nos registros ao vivo do ISE.                   |
| Troubleshooting Adicional.                                                         |

## Introdução

Este documento descreve a integração de SSLVPN no Firepower Threat Defense usando o Cisco ISE e o DUO Security para AAA.

## Requisitos

- ISE 3.0 ou posterior.
- FMC 7.0 ou superior.
- FTD 7.0 ou superior.
- Proxy de autenticação DUO.
- Licenciamento do ISE Essentials
- Licenciamento do DUO Essentials.

## **Componentes Utilizados**

- Patch 3 do ISE 3.2
- CVP 7.2.5
- FTD 7.2.5
- Proxy DUO 6.3.0
- Any Connect 4.10.08029

As informações neste documento foram criadas a partir de dispositivos em um ambiente de laboratório específico. Todos os dispositivos utilizados neste documento foram iniciados com uma configuração (padrão) inicial. Se a rede estiver ativa, certifique-se de que você entenda o impacto potencial de qualquer comando.

#### DUO Cloud FTD Secure Client **ISE PSN Node** Active Directory DUO verifies the user's VPN connection initiated account FTD sends a RADIUS **Access Request PSN node resends the RADIUS Access Request DUO Push accepted** PSN node receives the PSN node resends **RADIUS Access Accept** the RADIUS Access 6 Accept VPN connection completed. **Accounting request** 9 **Accounting response**

## Diagrama de Rede

Topologia.

Em nossa solução proposta, o Cisco ISE é um proxy de servidor RADIUS crucial. Em vez de avaliar diretamente as políticas de autenticação ou autorização, o ISE é configurado para encaminhar os pacotes RADIUS do FTD para o Proxy de Autenticação DUO.

O Proxy de Autenticação DUO opera como um intermediário dedicado dentro deste fluxo de autenticação. Instalado em um servidor Windows, ele preenche a lacuna entre o Cisco ISE e a nuvem do DUOs. A função principal do proxy é transmitir solicitações de autenticação encapsuladas dentro de pacotes RADIUS - para a nuvem DUO. Em última análise, a nuvem DUO permite ou nega o acesso à rede com base nas configurações de autenticação de dois fatores.

1. O usuário inicia o processo de autenticação da VPN inserindo seu nome de usuário e senha exclusivos.

2. O Firewall Threat Defense (FTD) envia a solicitação de autenticação ao Cisco Identity Services Engine (ISE).

3. O Nó de Serviços de Política (PSN) encaminha a solicitação de autenticação ao Servidor Proxy de Autenticação DUO. Subsequentemente, o Servidor de Autenticação DUO valida as credenciais por meio do serviço de Nuvem DUO.

4. O DUO Cloud valida o nome de usuário e a senha em relação ao seu banco de dados sincronizado.

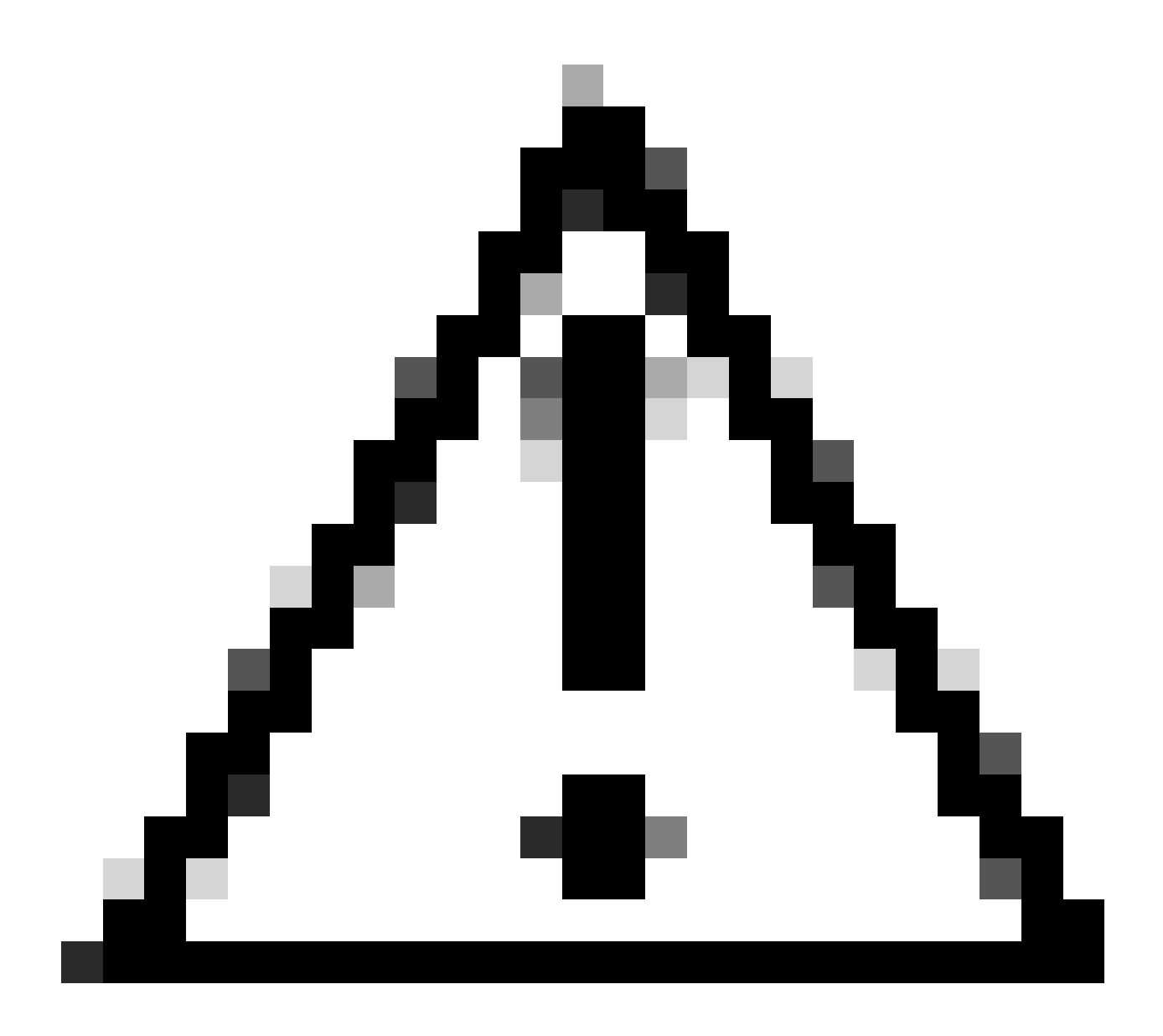

Cuidado: a sincronização entre a nuvem do DUO e as organizações do Ative Diretory precisa estar ativa para manter um banco de dados de usuário atualizado na nuvem do DUO.

5. Após a autenticação bem-sucedida, a nuvem DUO inicia um Push DUO para os usuários registrados no dispositivo móvel por meio de uma notificação de push criptografada segura. O usuário deve aprovar o Push DUO para confirmar sua identidade e continuar.

6. Depois que o usuário aprova o Push DUO, o Servidor Proxy de Autenticação DUO envia uma confirmação de volta ao PSN para indicar que a solicitação de autenticação foi aceita pelo usuário.

7. O nó PSN envia a confirmação ao FTD para informar que o usuário foi autenticado.

8. O FTD recebe a confirmação de autenticação e estabelece a conexão VPN ao terminal com as medidas de segurança apropriadas em vigor.

9. O FTD registra os detalhes da conexão VPN bem-sucedida e transmite com segurança os dados de contabilidade de volta ao nó ISE para fins de manutenção de registros e auditoria.

10. O nó do ISE registra as informações de contabilidade nos seus registros, garantindo que todos os registros sejam armazenados de forma segura e estejam acessíveis para futuras auditorias ou verificações de conformidade.

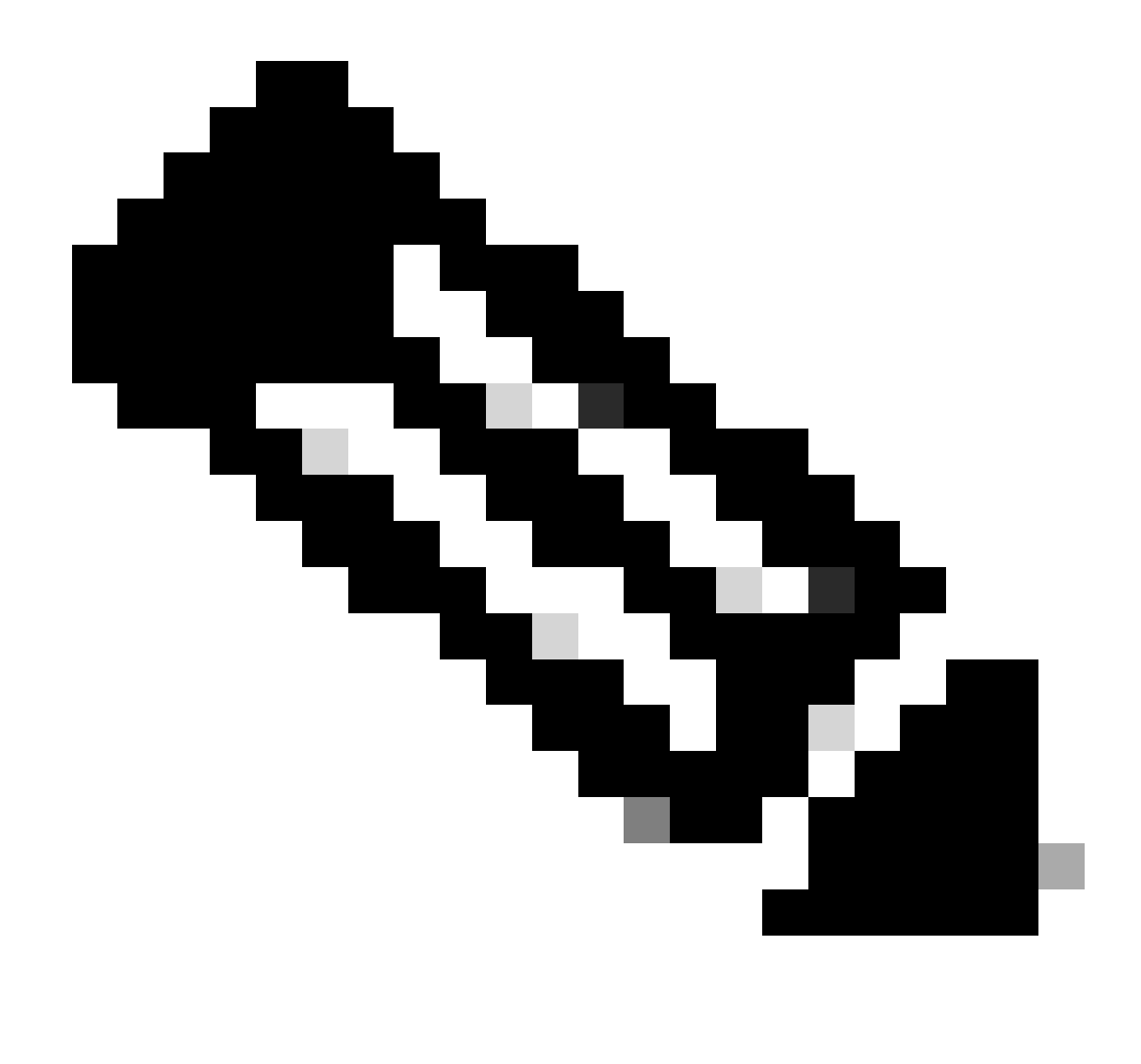

Note:

A configuração neste guia utiliza os próximos parâmetros de rede:

- IP do nó do servidor de rede primário (PNS): 10.4.23.21
- IP Firepower Threat Defense (FTD) para VPN de mesmo nível: 10.4.23.53
- IP do proxy de autenticação DUO: 10.31.126.207
- Nome do domínio: testlab.local

## Configurações

Configurações de FTD.

Integrar um servidor RADIUS no Firepower Management Center (FMC)

1. Para aceder ao FMC, abra o browser e introduza o endereço IP do FMC para abrir a Interface Gráfica do Utilizador (GUI).

2. Navegue até o menu Objects, selecione AAA Server e prossiga para a opção RADIUS Server Group.

3. Clique no botão Add RADIUS Server Group para criar um novo grupo para servidores RADIUS.

| Center o                            | verview                                                     | Analysis                                                                                    | Policies                                                                                                    | Devices                                                                                                    | Objects                                                                                                    | Integration                                                                                                    | Deploy                                                                                                    | Q                                                                                                    | P                                                                                                    | \$                                                                                                    | 🛿 admin                                                                                                    | • "c                                                                                                    | SECURE                                                                                                    |
|-------------------------------------|-------------------------------------------------------------|---------------------------------------------------------------------------------------------|----------------------------------------------------------------------------------------------------|----------------------------------------------------------------------------------------------------|----------------------------------------------------------------------------------------------------|----------------------------------------------------------------------------------------------------|----------------------------------------------------------------------------------------------------|----------------------------------------------------------------------------------------------------|----------------------------------------------------------------------------------------------------|----------------------------------------------------------------------------------------------------|----------------------------------------------------------------------------------------------------|----------------------------------------------------------------------------------------------------|----------------------------------------------------------------------------------------------------|
| RADIUS S                            | erver G                                                     | àroup                                                                                       |                                                                                                    |                                                                                                    |                                                                                                    | Add RADI                                                                                                    | US Server (                                                                                                    | Group                                                                                                    | ٩                                                                                                    | Filter                                                                                                    |                                                                                                    |                                                                                                    |                                                                                                    |
| RADIUS Server G<br>through Remote A | iroup object:<br>Access VPN                                 | s contain or<br>connection                                                                  | ne or more i<br>is.                                                                                                    | eferences to                                                                                                    | RADIUS S                                                                                                    | ervers. These A                                                                                                    | AAA server                                                                                                    | s are u                                                                                                    | sed to                                                                                                    | authe                                                                                                    | enticate us                                                                                                    | ers log                                                                                                    | ing in                                                                                                    |
| Name                                |                                                             |                                                                                             |                                                                                                    |                                                                                                    |                                                                                                    |                                                                                                    | 1                                                                                                    | /alue                                                                                                    |                                                                                                    |                                                                                                    |                                                                                                    |                                                                                                    |                                                                                                    |
|                                     |                                                             |                                                                                             |                                                                                                    |                                                                                                    | No records                                                                                                    | to display                                                                                                    |                                                                                                    |                                                                                                    |                                                                                                    |                                                                                                    |                                                                                                    |                                                                                                    |                                                                                                    |
|                                     | Center o<br>RADIUS S<br>RADIUS Server G<br>through Remote A | Center Overview  RADIUS Server G  RADIUS Server Group object through Remote Access VPN Name | Center Overview Analysis<br>RADIUS Server Group<br>RADIUS Server Group objects contain or through Remote Access VPN connection<br>Name | Center     Overview     Analysis     Policies       RADIUS Server Group     Babelia     Babelia     Babelia       RADIUS Server Group objects contain one or more rethrough Remote Access VPN connections.     Babelia     Babelia       Name     Babelia     Babelia     Babelia | Center     Overview     Analysis     Policies     Devices       RADIUS Server Group     Bevices     Bevices     Bevices     Bevices | Center     Overview     Analysis     Policies     Devices     Objects       RADIUS Server Group objects contain one or more references to RADIUS S through Remote Access VPN connections.       Name     No records | Center       Overview       Analysis       Policies       Devices       Objects       Integration         Add RADI         RADIUS Server Group objects contain one or more references to RADIUS Servers. These A through Remote Access VPN connections.         Name       No records to display | Center       Overview       Analysis       Policies       Devices       Objects       Integration       Deploy         RADIUS Server Group         RADIUS Server Group objects contain one or more references to RADIUS Servers. These AAA server through Remote Access VPN connections.         Name       No records to display | Center       Overview       Analysis       Policies       Devices       Objects       Integration       Deploy       Q         RADIUS Server Group       Add RADIUS Server Group       Add RADIUS Server Group         RADIUS Server Group objects contain one or more references to RADIUS Servers. These AAA servers are u through Remote Access VPN connections.       Value         Name       Value | Center       Overview       Analysis       Policies       Devices       Objects       Integration       Deploy       Q       Q         RADIUS Server Group       Add RADIUS Server Group       Q       Q <td< th=""><th>Center       Overview       Analysis       Policies       Devices       Objects       Integration       Deploy       Q       Q       Pilter         RADIUS Server Group       Add RADIUS Server Group       Q       Filter         RADIUS Server Group objects contain one or more references to RADIUS Servers. These AAA servers are used to auther through Remote Access VPN connections.       Value         Name       Value</th><th>Center Overview Analysis Policies Devices Objects Integration Deploy Q Image: Composition of the second second se</th><th>Center Overview Analysis Policies Devices Objects Integration Deploy Q Q Q admin Q   RADIUS Server Group   Q Filter   RADIUS Server Group objects contain one or more references to RADIUS Servers. These AAA servers are used to authenticate users log through Remote Access VPN connections.   Name Value   No records to display</th></td<> | Center       Overview       Analysis       Policies       Devices       Objects       Integration       Deploy       Q       Q       Pilter         RADIUS Server Group       Add RADIUS Server Group       Q       Filter         RADIUS Server Group objects contain one or more references to RADIUS Servers. These AAA servers are used to auther through Remote Access VPN connections.       Value         Name       Value | Center Overview Analysis Policies Devices Objects Integration Deploy Q Image: Composition of the second second se | Center Overview Analysis Policies Devices Objects Integration Deploy Q Q Q admin Q   RADIUS Server Group   Q Filter   RADIUS Server Group objects contain one or more references to RADIUS Servers. These AAA servers are used to authenticate users log through Remote Access VPN connections.   Name Value   No records to display |

RADIUS Server Group (Grupo de servidores RADIUS).

4. Insira um nome descritivo para o novo grupo de servidores AAA RADIUS para garantir uma identificação clara dentro da sua infraestrutura de rede.

5. Continue para adicionar um novo Servidor RADIUS selecionando a opção apropriada na configuração do grupo.

|       | RADIUS Servers (Maximum 16 servers) | + |
|-------|-------------------------------------|---|
|       | IP Address/Hostname                 |   |
| vidor | No records to display               |   |

Servidor RADIUS.

6. Especifique o endereço IP dos servidores RADIUS e insira a chave secreta compartilhada.

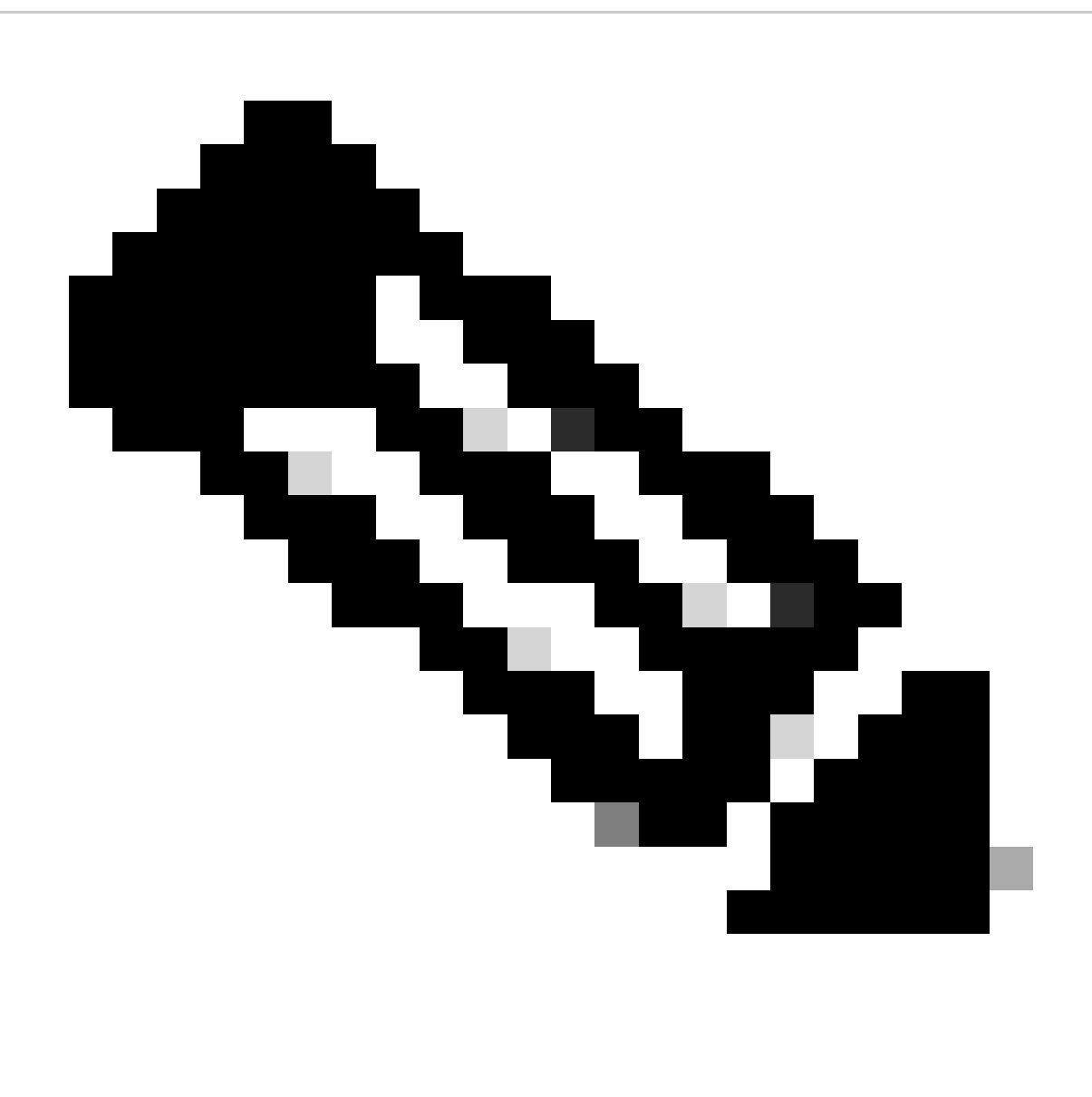

Nota: É essencial garantir que essa chave secreta seja compartilhada com segurança com o servidor ISE para estabelecer uma conexão RADIUS bem-sucedida.

## New RADIUS Server

#### IP Address/Hostname:\*

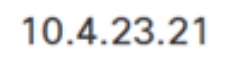

Configure DNS at Threat Defense Platform Settings to resolve hostname

| 1812         dey:*         ••••••         confirm Key:*         ••••••         accounting Port:       (1-65535)         1813         "imeout:       (1-300) Seconds         10 | Authentication Port:* | (1-65535)     |
|----------------------------------------------------------------------------------------------------|-----------------------|---------------|
| iey:*         ••••••         confirm Key:*         ••••••         imeout:       (1-65535)         1813         imeout:       (1-300) Seconds         10                        | 1812                  |               |
| <ul> <li>Confirm Key:*</li> <li>Counting Port: (1-65535)</li> <li>1813</li> <li>Timeout: (1-300) Seconds</li> <li>10</li> </ul>                                                | Key:*                 |               |
| Confirm Key:*<br>•••••••<br>Accounting Port: (1-65535)<br>1813<br>Timeout: (1-300) Seconds<br>10                                                                               | •••••                 |               |
| •••••••       (1-65535)         1813       (1-300) Seconds         10       10                                                                                                 | Confirm Key:*         |               |
| Accounting Port:       (1-65535)         1813       (1-300) Seconds         10       10                                                                                        | •••••                 |               |
| 1813<br>Timeout: (1-300) Seconds                                                                                                    | Accounting Port:      | (1-65535)     |
| imeout: (1-300) Seconds                                                                                                    | 1813                  |               |
| 10                                                                                                    | Timeout: (1-          | -300) Seconds |
|                                                                                                    | 10                    |               |
|                                                                                                    | Routing      Specific | Interface 🕕   |
| Routing O Specific Interface                                                                                                    |                       |               |
| Routing O Specific Interface                                                                                                    |                       |               |

Novo servidor RADIUS.

7. Após configurar os detalhes do servidor RADIUS, clique em Salvar para preservar as configurações do grupo de servidores RADIUS.

### Add RADIUS Server Group

| Ena      | able au  | thorize on | ly             |
|----------|----------|------------|----------------|
| Ena      | able int | terim acco | ount update    |
| Interval | *        |            | (1-120) hours  |
| 24       |          |            |                |
| Ena      | able dy  | namic aut  | horization     |
| Port:*   |          |            | (1024-65535)   |
| 1700     |          |            |                |
| RADIUS   | S Serve  | ers (Maxim | num 16 servers |
| IP Add   | dress/H  | lostname   |                |
| 10.4.2   | 3.21     |            |                |
|          |          |            |                |
|          |          |            |                |
|          |          |            |                |
|          |          |            |                |
|          |          |            |                |
|          |          |            |                |
|          |          |            |                |

Detalhes do Grupo de Servidores.

ł

8. Para finalizar e implementar a configuração do Servidor AAA em sua rede, navegue para o menu Deploy e selecione Deploy All para aplicar as configurações.

| Firewall Management   | Center       | Overview                      | Analysis                     | Policies | Devices | Objects | Integration | Deploy | ۹ | e    | ¢ (    | admin 🗸         | cisco S   | ECURE |
|-----------------------|--------------|-------------------------------|------------------------------|----------|---------|---------|-------------|--------|---|------|--------|-----------------|-----------|-------|
|                       | RADIUS       | Server                        | Group                        | c        | L.      |         |             |        |   | Adva | nced D | <u>Deploy</u> D | eploy All |       |
| RADIUS Server Group   | DADING COM   |                               |                              |          | FTD_01  |         |             |        |   | Read | for De | ployment        | É         | 4     |
| Single Sign-on Server | through Remo | er Group obje<br>te Access VI | ects contain<br>PN connectio | one or i |         |         |             |        |   |      |        |                 |           |       |
| > Access List         |              |                               |                              |          |         |         |             |        |   |      |        |                 |           |       |
| > Address Pools       | Name         |                               |                              |          |         |         |             |        |   |      |        |                 |           |       |
| Application Filters   | ICE          |                               |                              |          |         |         |             |        |   |      |        |                 |           |       |
| AS Path               | ISE          |                               |                              |          |         |         |             |        |   |      |        |                 |           |       |
|                       |              |                               |                              |          |         |         |             |        |   |      |        |                 |           |       |

Implantando o servidor AAA.

Configure a VPN remota.

1. Navegue até Devices > VPN > Remote Access na GUI do FMC para iniciar o processo de configuração da VPN.

2. Clique no botão Add para criar um novo perfil de conexão VPN.

| Firewall Management Center<br>Devices / VPN / Remote Access | Overview | Analysis | Policies | Devices | Objects | Integration   | Deploy | Q | P | ¢ | 🕜 admin 🕶 | cisco SECURE |
|-------------------------------------------------------------|----------|----------|----------|---------|---------|---------------|--------|---|---|---|-----------|--------------|
|                                                             |          |          |          |         |         |               |        |   |   |   |           | Add          |
| Name                                                        |          | Status   |          |         | 1       | Last Modified |        |   |   |   |           |              |
| No configuration available Add a new configuration          |          |          |          |         |         |               |        |   |   |   |           |              |
|                                                             |          |          |          |         |         |               |        |   |   |   |           |              |
|                                                             |          |          |          |         |         |               |        |   |   |   |           |              |
|                                                             |          |          |          |         |         |               |        |   |   |   |           |              |

Perfil de conexão VPN.

3. Insira um nome exclusivo e descritivo para a VPN para ajudar a identificá-la nas configurações de rede.

- 4. Escolha a opção SSL para garantir uma conexão segura usando o protocolo VPN SSL.
- 5. Na lista de dispositivos, selecione o dispositivo FTD específico.

| Remote Access VPN Policy Wizard                                                                                                    |                                                                                                    |
|----------------------------------------------------------------------------------------------------|----------------------------------------------------------------------------------------------------|
| Policy Assignment         2 Connection Profile         3 AnyConnect         4 Access & Certificate         Access VPN policy with a new user-defined connection profile.         Name:*         VPN_Remote         Description: | S Summary elements to be in place to complete Remote Access VPN Policy. Authentication Server Configure LOCAL or Realm or RADIUS Server Group or SSO to authenticate VPN clients. Any/Connect Client Package                                                                                                    |
| VPN Protocols:   VPN Protocols:   Selected Devices    Available Devices    Selected Devices     FTD_01                                                                                                    | Make sure you have AnyConnect package for VPN<br>Client downloaded or you have the relevant Cisco<br>credentials to download it during the wizard.<br>Device Interface<br>Interfaces should be already configured on targeted<br>devices so that they can be used as a security zone<br>or Interface group to enable VPN access. |
| FTD_01                                                                                                    | Cancel Back Next                                                                                                    |

Configurações de VPN.

6. Configure o método AAA para utilizar o nó PSN nas configurações de autenticação.

| Remote Access VPN Policy Wizard          |                     |                                            |                                          |  |  |  |  |  |
|------------------------------------------|---------------------|--------------------------------------------|------------------------------------------|--|--|--|--|--|
| 1 Policy Assignment 2 Connection Profile | e 3 A               | AnyConnect 4 Access & C                    | Certificate 5 Summary                    |  |  |  |  |  |
| Authenticati                             | ion, Authorizatio   | n & Accounting (AAA):                      |                                          |  |  |  |  |  |
| Specify the m connections.               | nethod of authentic | cation (AAA, certificates or both), and th | he AAA servers that will be used for VPN |  |  |  |  |  |
| Authen                                   | tication Method:    | AAA Only 🔻                                 |                                          |  |  |  |  |  |
| Authen                                   | tication Server:*   | ISE                                        | +                                        |  |  |  |  |  |
|                                          | (                   | Fallback to LOCAL Authentication           |                                          |  |  |  |  |  |
| Authori                                  | ization Server:     | Use same authentication server             | +                                        |  |  |  |  |  |
| Accour                                   | nting Server:       | ISE (RADIUS)                               | +                                        |  |  |  |  |  |

Perfil de conexão.

#### 7. Configure a atribuição dinâmica de endereço IP para VPN.

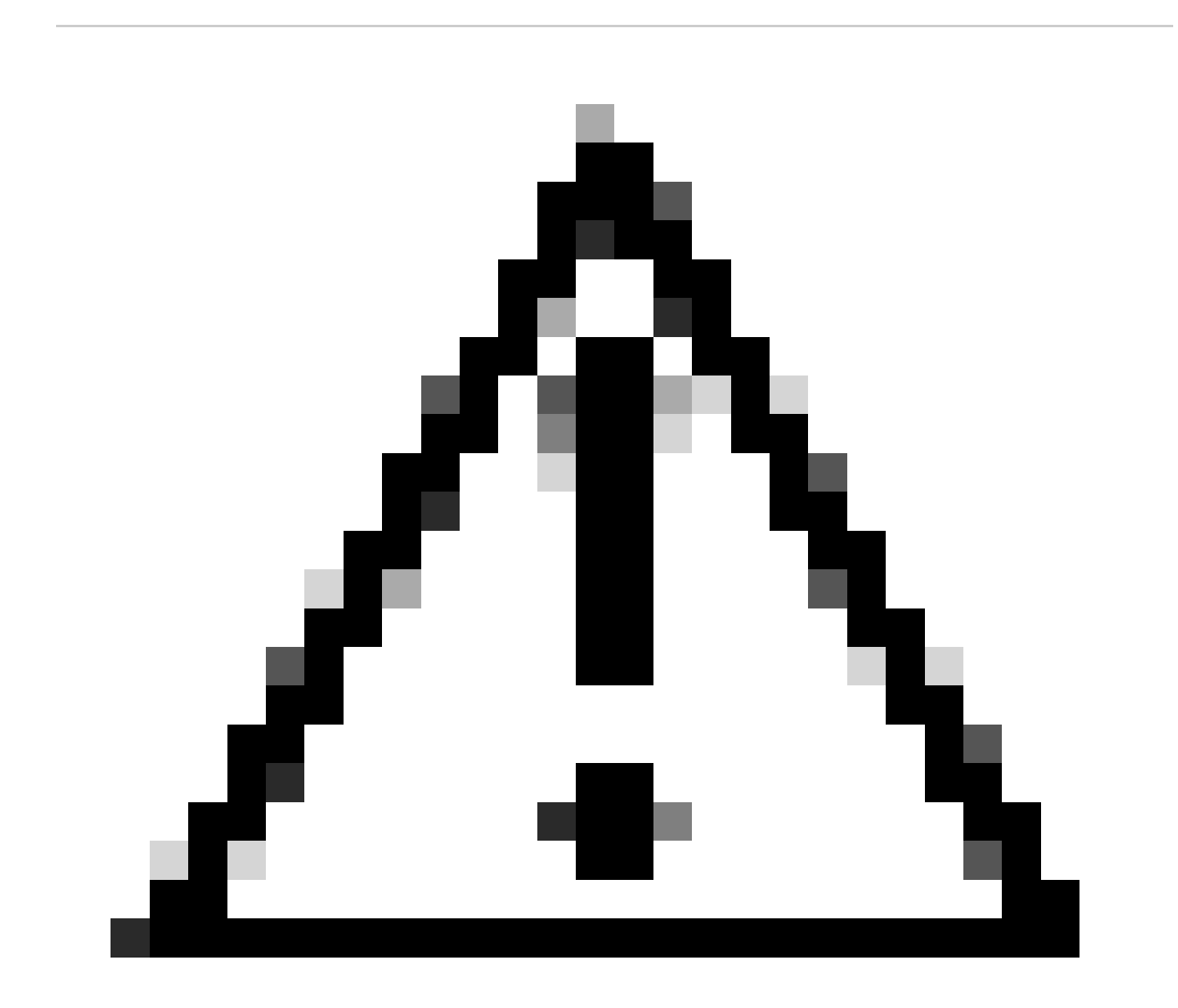

Cuidado: Por exemplo, o pool de VPNs DHCP foi selecionado.

| Client A | ddress | Assignment | • |
|----------|--------|------------|---|
|----------|--------|------------|---|

Client IP address can be assigned from AAA server, DHCP server and IP address pools. When multiple options are selected, IP address assignment is tried in the order of AAA server, DHCP server and IP address pool.

| Use AAA Server (       | Use AAA Server (Realm or RADIUS only) |  |   |  |  |  |  |  |
|------------------------|---------------------------------------|--|---|--|--|--|--|--|
| Use DHCP Servers       |                                       |  |   |  |  |  |  |  |
| ✓ Use IP Address Pools |                                       |  |   |  |  |  |  |  |
| IPv4 Address Pools:    | Pool_VPN                              |  | ŕ |  |  |  |  |  |
| IPv6 Address Pools:    |                                       |  | í |  |  |  |  |  |

Pool de endereços IP.

#### 8. Continue para criar uma nova Política de Grupo.

| Group Policy:                       |                                                              |                                                                                         |
|-------------------------------------|--------------------------------------------------------------|-----------------------------------------------------------------------------------------|
| A group policy is connection is est | a collection of user-oriente<br>ablished. Select or create a | ed session attributes which are assigned to client when a VPN<br>a Group Policy object. |
| Group Policy:*                      | DfltGrpPolicy                                                | <b>▼</b> +                                                                              |
|                                     | Edit Group Policy                                            |                                                                                         |
| Política de grupo.                  |                                                              |                                                                                         |

9. Nas configurações de Diretiva de Grupo, verifique se o protocolo SSL está selecionado.

| Name:*                                                                     |                                                                                                    |
|----------------------------------------------------------------------------|----------------------------------------------------------------------------------------------------|
| VPN_Remote_Policy                                                          |                                                                                                    |
| Description:                                                               |                                                                                                    |
| General AnyCon                                                             | nect Advanced                                                                                                    |
| VPN Protocols<br>IP Address Pools<br>Banner<br>DNS/WINS<br>Split Tunneling | VPN Tunnel Protocol:<br>Specify the VPN tunnel types that user can use. At least one tunneling mode<br>must be configured for users to connect over a VPN tunnel.<br>✓ SSL<br>☐ IPsec-IKEv2 |

Protocolos VPN.

10. Crie um novo Pool VPN ou selecione um existente para definir o intervalo de endereços IP disponíveis para clientes VPN.

Cancel

Save

0

### Add Group Policy

| Name:*            |                   |                  |   |
|-------------------|-------------------|------------------|---|
| VPN_Remote_Policy |                   |                  |   |
| Description:      |                   |                  |   |
| General AnyCon    | nect Advanced     |                  |   |
| VPN Protocols     | IP Address Pools: |                  | + |
| IP Address Pools  | Name              | IP Address Range |   |
| Banner            |                   |                  |   |
| DNS/WINS          |                   |                  |   |
| Split Tunneling   |                   |                  |   |
|                   |                   |                  |   |
|                   |                   |                  |   |
|                   |                   |                  |   |
|                   |                   |                  |   |
|                   |                   |                  |   |
|                   |                   |                  |   |
|                   |                   |                  |   |
|                   |                   |                  |   |
|                   |                   |                  |   |

Pool VPN.

11. Especifique os detalhes do servidor DNS para a conexão VPN.

0

Cancel

Save

## Add Group Policy

| Name:*            |                                                                  |
|-------------------|------------------------------------------------------------------|
| VPN_Remote_Policy |                                                                  |
| Description:      |                                                                  |
|                   |                                                                  |
|                   |                                                                  |
| General AnyConr   | nect Advanced                                                    |
| VPN Protocols     | Primary DNS Server:                                              |
| IP Address Pools  | <b>•</b> +                                                       |
| Banner            | Secondary DNS Server:                                            |
| DNS/WINS          | ▼ +                                                              |
| Split Tunneling   | Primary WINS Server:                                             |
|                   | • +                                                              |
|                   | Secondary WINS Server:                                           |
|                   | • +                                                              |
|                   | DHCP Network Scope:                                              |
|                   | Only network object with joy4 address is allowed (Ex: 10.72.3.5) |
|                   | Default Domain:                                                  |
|                   |                                                                  |
|                   |                                                                  |

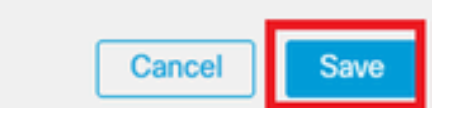

Configurações DNS.

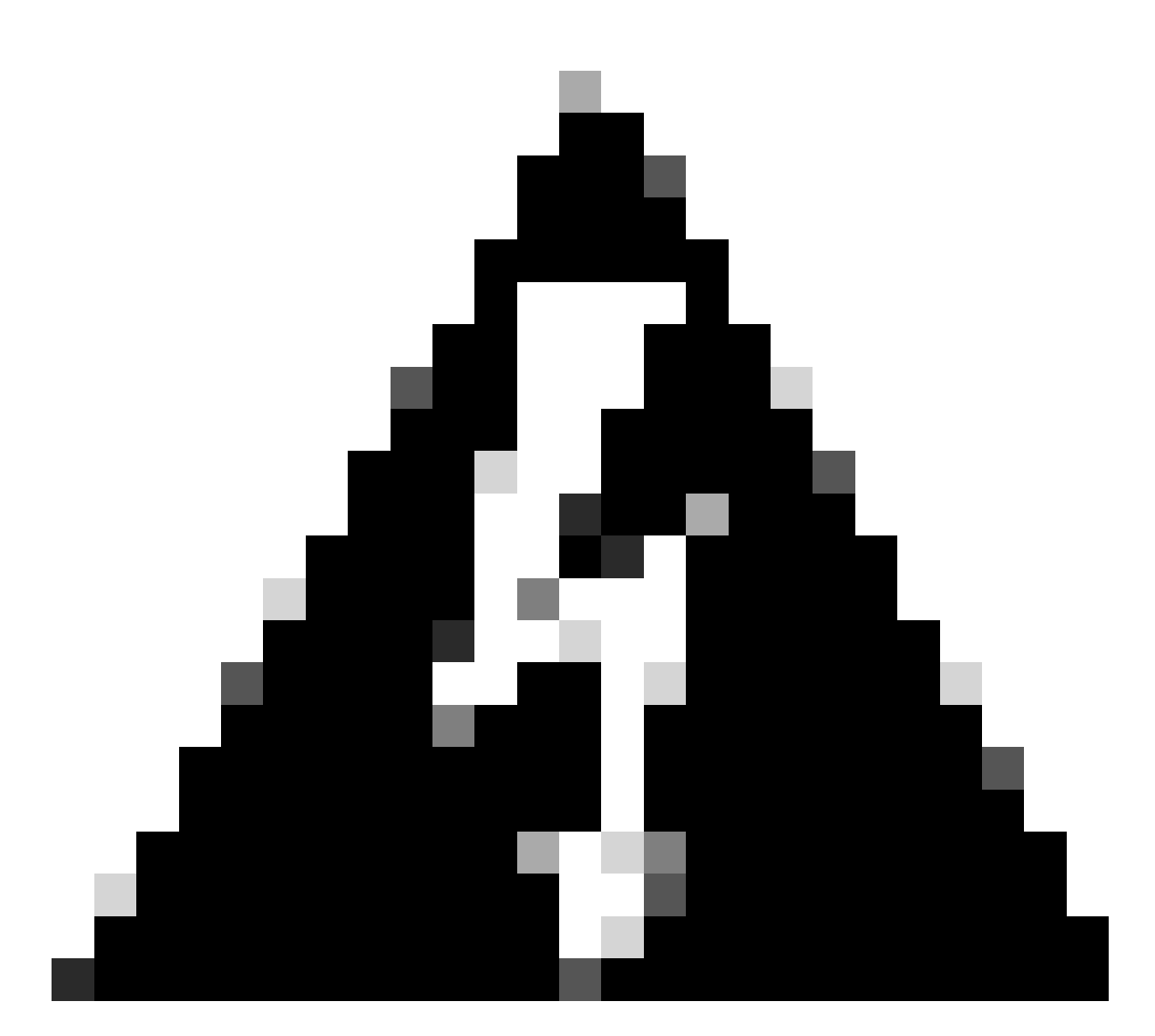

Aviso: observe que recursos adicionais como as opções Banner, Split Tunneling, AnyConnect e Advanced são consideradas opcionais para esta configuração.

12. Depois de configurar os detalhes necessários, clique em Próximo para prosseguir para a próxima fase da configuração.

| Remote Access VPI | N Policy Wiza                                                                         | rd                                                                                                    |                                                         |                  |
|-------------------|---------------------------------------------------------------------------------------|----------------------------------------------------------------------------------------------------|---------------------------------------------------------|------------------|
| Policy Assignment | Connection Prof     Connection Prof     Output     Use AAA Server     Use DHCP Server | file 3 AnyConnect<br>assignment is uned in one order or poor<br>(Realm or RADIUS only) •                                    | Access & Certificate 5 Sum                              | mary             |
|                   |                                                                                       |                                                                                                    |                                                         |                  |
|                   | A group policy is a co<br>connection is establis<br>Group Policy:*                    | Allection of user-oriented session attributed. Select or create a Group Policy of<br>/PN_Remote_Policy +<br>it Group Policy | outes which are assigned to client when a VPN<br>bject. |                  |
|                   |                                                                                       |                                                                                                    |                                                         | Cancel Back Next |

Política de grupo.

13. Selecione o pacote AnyConnect apropriado para os usuários VPN. Se o pacote necessário não estiver listado, você tem a opção de adicionar o pacote necessário neste estágio.

| Remote Acces        | s VPN Policy Wizard                                                                                                    |                  |
|---------------------|----------------------------------------------------------------------------------------------------|------------------|
| 1 Policy Assignment | 2 Connection Profile 3 AnyConnect 4 Access & Certificate 5 Summa                                                                                                    | ry               |
|                     | The VPN gateway can automatically download the latest AnyConnect package to the client device when the VPI connection is initiated. Minimize connection setup time by choosing the appropriate OS for the selected package. | N                |
|                     | Download AnyConnect Client packages from Cisco Software Download Center.                                                                                                    |                  |
|                     | Select at least one AnyConnect Client image                                                                                                    | F                |
|                     | AryConnect File Object Name AnyConnect Olicnt Package Name Operating System                                                                                                    |                  |
|                     | anyconnect-win-4.10.08029-we anyconnect-win-4.10.08029-webdeploy-k9 Windows                                                                                                    |                  |
|                     |                                                                                                    |                  |
|                     |                                                                                                    |                  |
|                     |                                                                                                    |                  |
|                     |                                                                                                    | Cancel Back Next |

Instalação do pacote.

14. Escolha a interface de rede no dispositivo FTD no qual deseja ativar o recurso remoto de VPN.

| Remote Access         | VPN Policy W   | /izard                                                   |                                        |                                            |                        |
|-----------------------|----------------|----------------------------------------------------------|----------------------------------------|--------------------------------------------|------------------------|
| 1 Policy Assignment — | 2 Connection   | n Profile 3 Ar                                           | nyConnect 4                            | Access & Certificate 5 Su                  | mmary                  |
|                       | Remote<br>User | AnyConnect<br>Client                                     | Internet                               | Outside VPN Inside Device                  | Corporate<br>Resources |
|                       |                |                                                          |                                        |                                            |                        |
|                       |                | Network Interface for                                    | or Incoming VPN Acc                    | AAA<br>cess                                |                        |
|                       |                | Select or create an Interfa<br>will access for VPN conne | ace Group or a Security Zo<br>actions. | one that contains the network interfaces u | isers                  |
|                       |                | Interface group/Security 2                               | Zone:* Outside                         | ▼ +                                        |                        |
|                       |                |                                                          | Enable DTL                             | S on member interfaces                     |                        |
|                       |                | All the devices must                                     | t have interfaces as part of           | f the Interface Group/Security Zone selec  | ted.                   |
|                       |                |                                                          |                                        |                                            |                        |

Interface VPN

15. Estabeleça um processo de registro de Certificado selecionando um dos métodos disponíveis para criar e instalar o certificado no firewall, que é crucial para conexões VPN seguras.

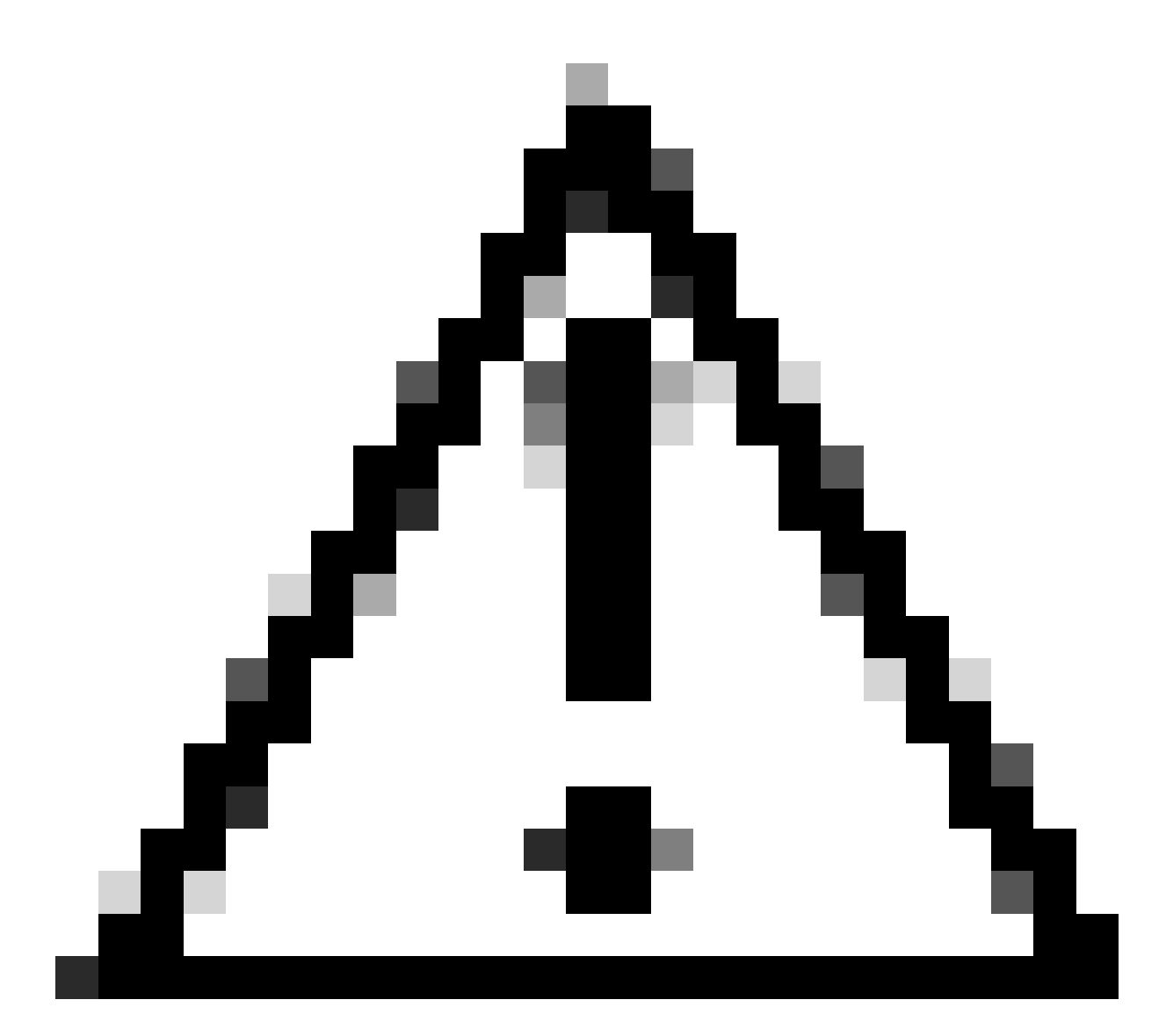

Cuidado: por exemplo, um certificado autoassinado foi selecionado neste guia.

#### **Device Certificates**

Device certificate (also called Identity certificate) identifies the VPN gateway to the remote access clients. Select a certificate which is used to authenticate the VPN gateway.

Certificate Enrollment:\*

| • | + |  |
|---|---|--|
|   |   |  |

Certificado do dispositivo.

## Add Cert Enrollment

| Name*               |                                      |
|---------------------|--------------------------------------|
| Description         |                                      |
|                     |                                      |
| CA Information C    | ertificate Parameters Key Revocation |
| Enrollment Type:    | SCEP v                               |
| Enrollment URL:*    | Self Signed Certificate              |
| Challenge Password: | SCEP                                 |
| Confirm Password:   | Manual                               |
| Retry Period:       | PKCS12 File                          |
| Retry Count:        | 10 (Range 0-100)                     |
| Fingerprint:        |                                      |
|                     | Cancel Save                          |

Inscrição no Cert.

16. Clique em Próximo quando a inscrição de certificado estiver configurada.

0

| Remote Access VPN Policy Wizard                                            |                                                                                                    |
|----------------------------------------------------------------------------|----------------------------------------------------------------------------------------------------|
| 1         Policy Assignment         2         Connection Profile         3 | AnyConnect Access & Certificate 5 Summary                                                                       |
| WIII ducess for VEIV connections.                                          |                                                                                                    |
| Interface group/Security Zone:*                                            | Outside +                                                                                                    |
|                                                                            | Enable DTLS on member interfaces                                                                                |
| All the devices must have in                                               | nterfaces as part of the Interface Group/Security Zone selected.                                                |
| Device Certificates                                                        |                                                                                                    |
| Device certificate (also called Ide<br>clients. Select a certificate which | entity certificate) identifies the VPN gateway to the remote access<br>is used to authenticate the VPN gateway. |
| Certificate Enrollment:*                                                   | Cert_Enrollment +                                                                                               |
| Access Control for VPN Tr                                                  | raffic                                                                                                    |
| All decrypted traffic in the VPN tu<br>this option to bypass decrypted tr  | unnel is subjected to the Access Control Policy by default. Select traffic from the Access Control Policy.      |
|                                                                            | Cancel Back Next                                                                                                |
|                                                                            |                                                                                                    |

Resumo de acesso e serviços

17. Revise o resumo de todas as suas configurações para garantir que elas sejam precisas e reflitam a configuração pretendida.

| Remote Access VPN Policy Wizard                                                                                                    |                                                                                                    |
|----------------------------------------------------------------------------------------------------|----------------------------------------------------------------------------------------------------|
| 1 Policy Assignment 2 Connection Profile 3 AnyConnect 4 Access & Certificate                                                                                                    | — 5 Summary                                                                                                    |
| Firepower Management Center will configure an RA VPN Policy with the following settings         Name:       VPN_Remote         Device Targets:       FTD_01         Connection Profile:       VPN_Remote         Connection Alias:       VPN_Remote         Connection Alias:       VPN_Remote         AAA:       Authentication Method:       AAA Only         Authorization Server:       ISE (RADIUS)         Authorization Server:       ISE         Address Assignment:       -         Address from AAA:       -         DHCP Servers:       -         Address Pools (IPv6):       -         Group Policy:       VPN_Remote_Policy         AnyConnect Images:       anyconnect-win-4.10.08029-webdeploy-k9.pkg         Interface Objects:       Outside         Device Certificates:       Cert_Enrollment | <ul> <li>After the wizard completes, the following configuration needs to be completed for VPN to work on all device targets.</li> <li>Access Control Policy Update <ul> <li>An Access Control rule must be defined to allow VPN traffic on all targeted devices.</li> <li>NAT Exemption</li> <li>If NAT is enabled on the targeted devices, you must define a NAT Policy to exempt VPN traffic.</li> <li>DNS Configuration</li> <li>To resolve hostname specified in AAA Servers or CA Servers, configure DNS using FlexConfig Policy on the targeted devices.</li> <li>Port Configuration</li> <li>SSL will be enabled on port 443. Priease ensure that these ports are not used in NAT Policy or other services before deploying the configuration.</li> <li>Network Interface Configuration</li> </ul> </li> </ul> |
|                                                                                                    | Cancel Back Finish                                                                                                    |

Resumo das configurações de VPN.

18. Para aplicar e ativar a configuração de acesso remoto VPN, navegue para Implantar > Implantar Tudo e execute a implantação para o dispositivo FTD selecionado.

| Firewall Management Center<br>Devices / VPN / Edit Connection Profile | Analysis F                                       | Policies          | Devices       | Objects      | Integration | Deploy | ۹ | P    | ≎       | 🕜 adm    | in v dia<br>cis | co SEC | URE  |
|-----------------------------------------------------------------------|--------------------------------------------------|-------------------|---------------|--------------|-------------|--------|---|------|---------|----------|-----------------|--------|------|
| VPN_Remote                                                            |                                                  | ٩                 |               |              |             |        |   | Adva | anced   | Deploy.  | Deploy          | All    | ncel |
|                                                                       |                                                  |                   | FTD_01        |              |             |        |   | Read | y for D | eploymen | it              | ė      | L(1) |
| Connection Profile Access Interfaces Advanced                         |                                                  |                   |               |              |             |        |   |      |         |          |                 |        | one  |
|                                                                       |                                                  |                   |               |              |             |        |   |      |         |          |                 |        | +    |
| Name                                                                  | AAA                                              |                   |               |              |             |        |   |      |         |          |                 |        |      |
| DefaultWEBVPNGroup                                                    | Authentication:<br>Authorization:<br>Accounting: | No<br>No<br>No    |               |              |             |        |   |      |         |          |                 |        |      |
| VPN_Remote                                                            | Authentication:<br>Authorization:<br>Accounting: | ISE<br>ISE<br>ISE | 1 device is a | vailable for | deployment  |        |   |      |         |          |                 | Ð      |      |
|                                                                       |                                                  | _                 |               |              |             | _      | _ | _    | _       | _        |                 | _      |      |

Implantando configurações de VPN.

#### Configurações do ISE.

Integre o DUO como um Servidor Radius Externo.

1. Navegue até Administration > Network Resources > External RADIUS Servers na interface administrativa do Cisco ISE.

2. Clique no botão Add para configurar um novo servidor RADIUS externo.

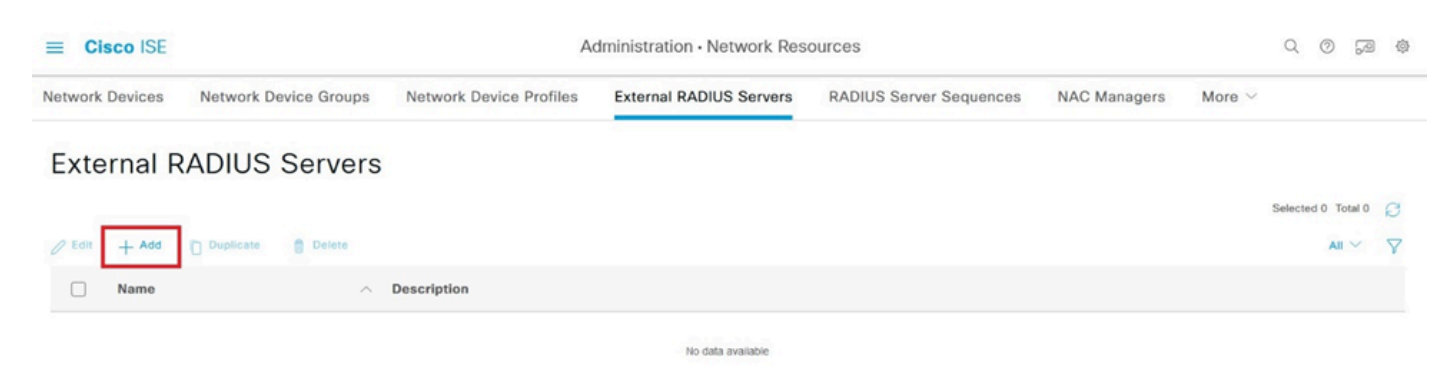

Servidores Radius Externos

3. Informe um nome para o Servidor Proxy DUO.

4. Insira o endereço IP correto para o servidor Proxy DUO para garantir a comunicação adequada entre o ISE e o servidor DUO.

5. Defina a chave secreta compartilhada.

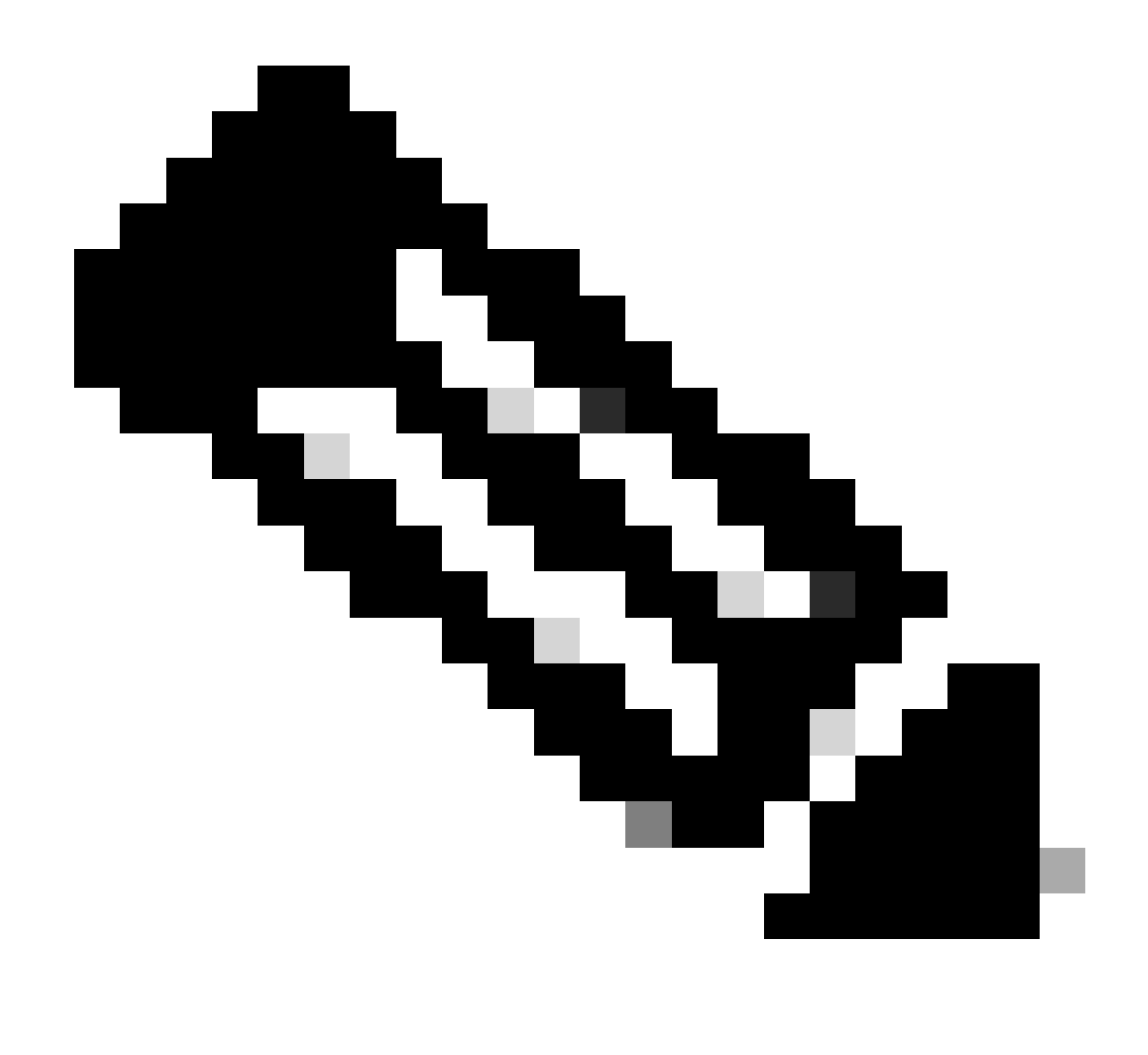

**Observação**: esta chave secreta compartilhada deve ser configurada no Servidor Proxy DUO para estabelecer uma conexão RADIUS com êxito.

6. Depois que todos os detalhes forem inseridos corretamente, clique em Enviar para salvar a nova configuração do Servidor Proxy DUO.

| ≡ Cisco ISE     | Administration - Network Resources |                         |                         |                         |              |                                     |  |  | 2 | 礅 |
|-----------------|------------------------------------|-------------------------|-------------------------|-------------------------|--------------|-------------------------------------|--|--|---|---|
| Network Devices | Network Device Groups              | Network Device Profiles | External RADIUS Servers | RADIUS Server Sequences | NAC Managers | More $\scriptstyle{\smallsetminus}$ |  |  |   |   |
| External RADIUS | Server                             |                         |                         |                         |              |                                     |  |  |   |   |
| * Name          | DUO_Server                         | ]                       |                         |                         |              |                                     |  |  |   |   |
| Description     |                                    |                         | li                      |                         |              |                                     |  |  |   |   |
| * Host IP       | 10.31.126.20                       | )7                      |                         |                         |              |                                     |  |  |   |   |
| * Shared Secret | ********                           | Show                    |                         |                         |              |                                     |  |  |   |   |

Servidores RADIUS Externos

- 7. Continue em Administração > Sequências do Servidor RADIUS.
- 8. Clique em Adicionar para criar uma nova sequência de servidor RADIUS.

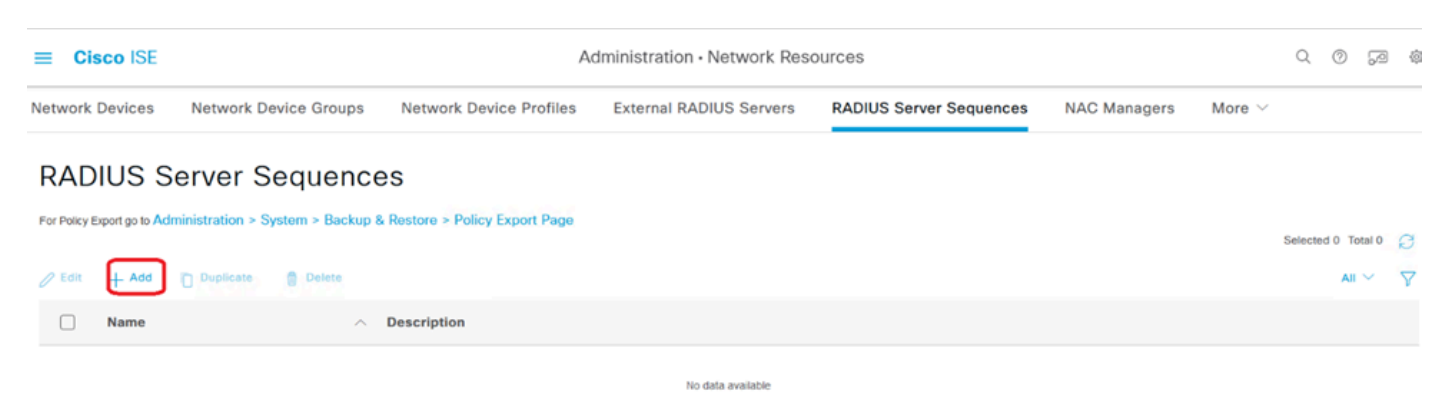

Sequências do servidor RADIUS

9. Forneça um nome distinto para a Sequência de Servidores RADIUS para facilitar a identificação.

10. Localize o Servidor RADIUS DUO previamente configurado, conhecido como DUO\_Server neste guia e mova-o para a lista selecionada à direita para incluí-lo na sequência.

11. Clique em Submit para finalizar e salvar a configuração da Sequência de Servidor RADIUS.

| ≡ Cisco ISE                     |                    |              |                          |               | Administration - Netwo            | ork Resources           |              |              |                          | Q (0)       | 9 Q |
|---------------------------------|--------------------|--------------|--------------------------|---------------|-----------------------------------|-------------------------|--------------|--------------|--------------------------|-------------|-----|
| Network Devices                 | Network De         | vice Group   | Network Device           | Profiles      | External RADIUS Servers           | RADIUS Server Sequences | NAC Managers | External MDM | pxGrid Direct Connectors | More $\sim$ |     |
| * Name                          | DUO_Sequence       |              | _                        |               |                                   |                         |              |              |                          |             |     |
| Description                     |                    |              |                          |               | li.                               |                         |              |              |                          |             |     |
| ✓ User Select                   | ted Service Ty     | ре           |                          |               |                                   |                         |              |              |                          |             |     |
| Select the set o<br>is received | of external RADIUS | servers to u | se to process requests.  | Servers are a | accessed in sequence until a resp | oonse                   |              |              |                          |             |     |
| Available                       |                    | [            | * Selected<br>DUO_Server | ^             |                                   |                         |              |              |                          |             |     |
|                                 |                    | <b>^</b> ⊳   |                          |               |                                   |                         |              |              |                          |             |     |
|                                 | ,                  | ✓ ≪          |                          |               |                                   |                         |              |              |                          |             |     |
|                                 |                    |              |                          | ~             |                                   |                         |              |              |                          |             |     |
| Remote acco                     | unting             |              |                          |               |                                   |                         |              |              |                          |             |     |

Configuração de sequências de servidor Radius.

Integre o FTD como um dispositivo de acesso à rede.

1. Navegue até a seção Administração na interface do sistema e, a partir dela, selecione Recursos de Rede para acessar a área de configuração para dispositivos de rede.

2. Na seção Recursos de Rede, localize e clique no botão Adicionar para iniciar o processo de adição de um novo Dispositivo de Acesso à Rede.

| ≡ Cisco ISE              |                  | Administration • Network Resources Q |                     |                |                         |              |              |                | 9      | ø      | 愈 |
|--------------------------|------------------|--------------------------------------|---------------------|----------------|-------------------------|--------------|--------------|----------------|--------|--------|---|
| Network Devices          | Network Device 0 | Groups Network Devic                 | e Profiles External | RADIUS Servers | RADIUS Server Sequences | NAC Managers | More $\sim$  |                |        |        |   |
| Network Devices          | Ne               | etwork Devices                       | 3                   |                |                         |              |              |                |        |        |   |
| Device Security Settings | 0 Ec             | dit + Add Duplicate                  | 🕁 Import 🕧 Export   | ✓              | 📋 Delete 🖂              |              | Selected 0 1 | Total 0<br>All | ମ<br>୪ | @<br>▽ |   |
|                          |                  | ] Name 🔿 IP/Mask                     | Profile Name        | Location       | Туре                    | Description  |              |                |        |        |   |
|                          | K                |                                      |                     | No dat         | a available             |              |              |                |        |        |   |

Network Access Devices (Dispositivos de acesso à rede).

3. Nos campos fornecidos, digite o nome do dispositivo de acesso à rede para identificá-lo na rede.

4. Continue para especificar o endereço IP do dispositivo FTD (Firepower Threat Defense).

5. Insira a chave previamente estabelecida durante a configuração do FMC (Firepower Management Center). Essa chave é essencial para a comunicação segura entre dispositivos.

6. Conclua o processo clicando no botão Submeter.

#### Network Devices List > FTD

### **Network Devices**

| Name        | FTD      |            |     |    |           |
|-------------|----------|------------|-----|----|-----------|
| Description |          |            |     |    |           |
|             |          |            |     |    |           |
| IP Address  | × * IP : | 10.4.23.53 | / 3 | 32 | <b>\$</b> |

Adicionando FTD como NAD.

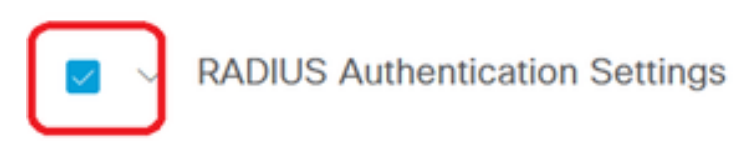

#### RADIUS UDP Settings

| Protocol        | RADIUS     | 5     |        |         |
|-----------------|------------|-------|--------|---------|
| Shared Secret   | •••••      |       | Show   |         |
| Use Second S    | hared Secr | ret 🕕 |        |         |
| Secon<br>Secret | d Shared   |       |        | Show    |
| Co              | A Port 1   | 1700  | Set To | Default |

Configurações de RADIUS

Configurações DUO.

Instalação do Proxy DUO.

Acesse o Guia de download e instalação do DUO Proxy clicando no próximo link:

https://duo.com/docs/authproxy-reference

Integre o DUO Proxy com o ISE e o DUO Cloud.

- 1. Faça login no site do DUO Security em <u>https://duo.com/</u> usando suas credenciais.
- 2. Navegue até a seção Aplicações e selecione Proteger uma aplicação para continuar.

| Dashboard<br>Device Insight                                                                       | ~                     | Application                                                                     | ons                                                                                              |      |          |          | Protect an Application |
|---------------------------------------------------------------------------------------------------|-----------------------|---------------------------------------------------------------------------------|--------------------------------------------------------------------------------------------------|------|----------|----------|------------------------|
| Policies Applications Protect an Applica Authentication Pro Single Sign-On Users Groups Endpoints | <pre> tion xy  </pre> | Manage your up<br>experience, all i<br>See My Progress<br>O<br>All Applications | odate to the new Universal Pro<br>in one place.<br>Get More Information 🖒<br>O<br>End of Support | ompt |          | 0        |                        |
| 2FA Devices                                                                                       | ~                     |                                                                                 |                                                                                                  |      | Export 🗸 | Q Search |                        |

3. Procure a opção "Cisco ISE RADIUS" na lista e clique em Proteger para adicioná-la aos seus aplicativos.

| Applications<br>Protect an Application Protect and Application Protect and Applic | ation<br>oxy | Add an application that you'd like to protect with Duo two-<br>You can start with a small "proof-of-concept" installation –<br>others.     Documentation: Getting Started D'<br>Choose an application below to get started. | factor authentication.<br>– it takes just a few minutes, and you're the only on | e that will see it, until you deci | de to add |
|----------------------------------------------------------------------------------------------------|--------------|----------------------------------------------------------------------------------------------------|---------------------------------------------------------------------------------|------------------------------------|-----------|
| Users                                                                                                    | ~            |                                                                                                    |                                                                                 |                                    |           |
| Groups<br>Endpoints                                                                                                    | ~            | Application                                                                                                    | Protection Type                                                                 |                                    |           |
| 2FA Devices                                                                                                    | ~            | Application                                                                                                    | Protection type                                                                 |                                    |           |
| Administrators<br>Trusted Endpoints                                                                                                    | ~            | cisco ISE Administrative Web Login                                                                                                    | 2FA with SSO hosted by Duo<br>(Single Sign-On)                                  | Documentation 🗗                    | Configure |
| Trust Monitor<br>Reports                                                                                                    | ×            | CISCO ISE RADIUS                                                                                                    | 2FA                                                                             | Documentation E                    | Protect   |
| Settings<br>Billing                                                                                                    | ~            | CISCO CISCO RADIUS VPN                                                                                                    | 2FA                                                                             | Documentation E                    | Protect   |

opção ISE RADIUS

4. Após a adição bem-sucedida, você verá os detalhes do aplicativo DUO. Role para baixo e clique em Save.

5. Copie a chave de integração, a chave secreta e o nome do host da API fornecidos; esses itens são cruciais para as próximas etapas.

| Application modified                                       | successfully.                                             |       |  |                  |  |  |  |
|------------------------------------------------------------|-----------------------------------------------------------|-------|--|------------------|--|--|--|
| Dashboard > Applications > Cisco ISE RADIUS                |                                                           |       |  |                  |  |  |  |
| Cisco ISE RADIUS Authentication Log     Remove Application |                                                           |       |  |                  |  |  |  |
| Follow the Cisco ISE RADIUS instructions 12.               |                                                           |       |  |                  |  |  |  |
|                                                            |                                                           |       |  |                  |  |  |  |
| Details                                                    |                                                           |       |  | Reset Secret Key |  |  |  |
| Integration key                                            | DIX                                                       | Сору  |  |                  |  |  |  |
| 0                                                          |                                                           | Const |  |                  |  |  |  |
| Secret key                                                 |                                                           | Сору  |  |                  |  |  |  |
|                                                            | Don't write down your secret key or share it with anyone. |       |  |                  |  |  |  |
| API hostname                                               | duosecurity.com                                           | Сору  |  |                  |  |  |  |
|                                                            |                                                           |       |  |                  |  |  |  |

Detalhes do servidor ISE

6. Inicie o DUO Proxy Manager em seu sistema para continuar com a configuração.

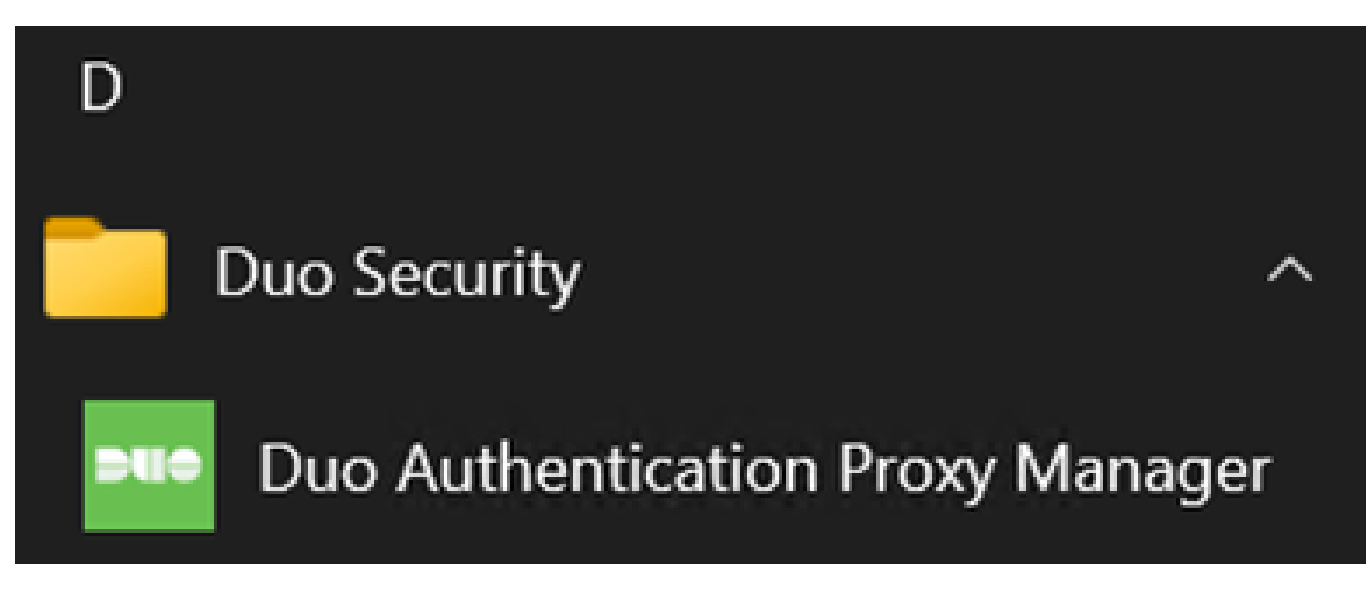

Gerenciador de proxy DUO

7. (Opcional) Se o Servidor Proxy DUO exigir uma configuração de proxy para se conectar à Nuvem DUO, insira os próximos parâmetros:

[main]
http\_proxy\_host=<Proxy IP Address or FQDN >
http\_proxy\_port=<port>

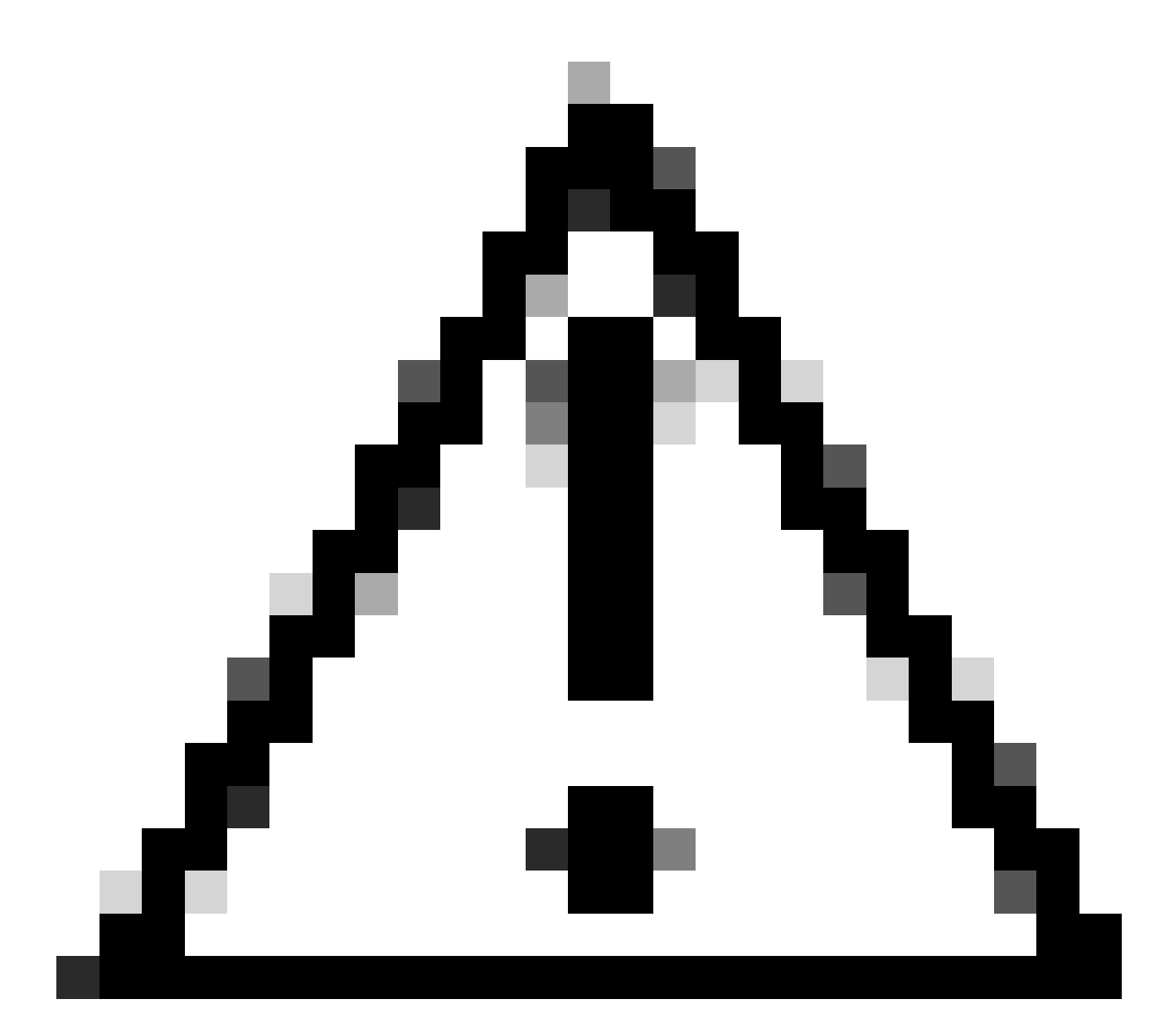

Cuidado: certifique-se de substituir e pelos detalhes reais do proxy.

8. Agora, utilize as informações copiadas anteriormente para concluir a configuração de integração.

```
[radius_server_auto]
ikey=<integration key>
skey=<secret key>
api_host=<API hostname>
radius_ip_1=<ISE IP address>
radius_secret_1=<secret key configured in the external RADIUS server section>
failmode=safe
port=1812
client=ad_client
```

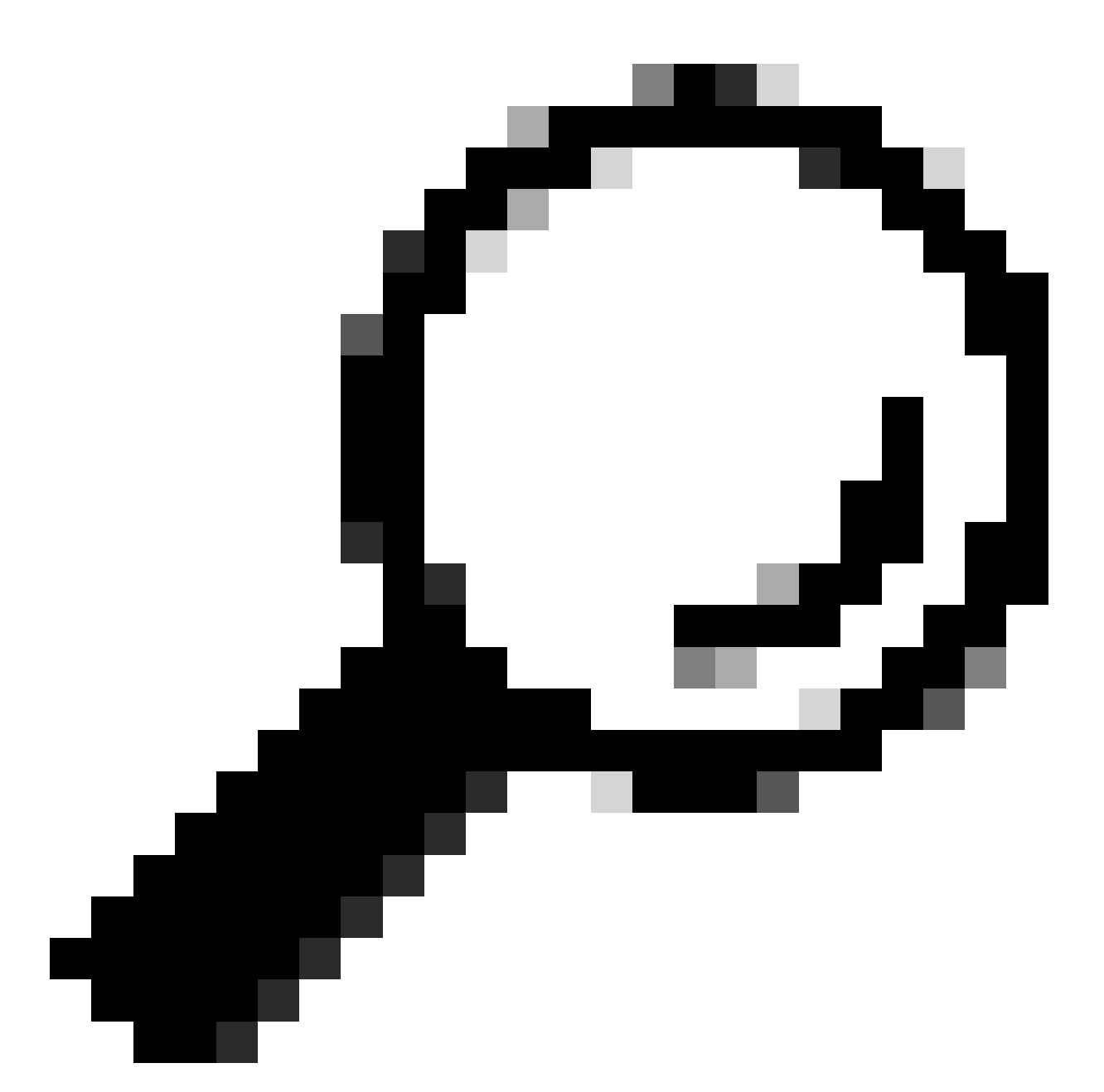

Dica: A linha client=ad\_client é uma indicação de que o Proxy DUO autentica usando uma conta do Ative Diretory. Verifique se essas informações estão corretas para concluir a sincronização com o Ative Diretory.

Integrar o DUO com o Ative Diretory.

1. Integre o Proxy de Autenticação DUO ao seu Ative Diretory.

[ad\_client] host=<AD IP Address> service\_account\_username=<service\_account\_username> service\_account\_password=<service\_account\_password> search\_dn=DC=<domain>,DC=<TLD> 2. Junte-se ao seu Ative Diretory com os serviços em nuvem DUO. Faça login em <u>https://duo.com/</u>.

3. Navegue até "Users" e selecione "Diretory Sync" para gerenciar as configurações de sincronização.

| Dashboard                                                                                                    | Dashboard > Users |                          |                            |                      | -                          |                       |
|----------------------------------------------------------------------------------------------------|-------------------|--------------------------|----------------------------|----------------------|----------------------------|-----------------------|
| Device Insight V                                                                                                 | Users             |                          |                            | Directory Sy         | nc   Import Users   Bulk B | Enroll Users Add User |
| Policies $\checkmark$                                                                                            |                   | a replacement phone? I a | or nor shout Postivation   | Due Mebile 54        | -                          |                       |
| Applications $\checkmark$                                                                                        | Need to activate  | a replacement phone / Le | am more about reactivating | Duo Mobile D.        |                            |                       |
| Single Sign-On 🗸 🗸                                                                                               | 0                 | 0                        | 0                          | 0                    | 0                          | 0                     |
| Users ^                                                                                                    | Total Users       | Not Enrolled             | Inactive Users             | Trash                | Bypass Users               | Locked Out            |
|                                                                                                    |                   |                          |                            |                      |                            |                       |
| Add User                                                                                                    |                   |                          |                            |                      |                            |                       |
| Add User<br>Pending Enrollments                                                                                  | Select (0)~       |                          |                            |                      | Export ~ Q Search          |                       |
| Add User<br>Pending Enrollments<br>Bulk Enroll Users                                                             | Select (0) ~      |                          |                            |                      | Export V Q Search          |                       |
| Add User<br>Pending Enrollments<br>Bulk Enroll Users<br>Import Users                                             | Select (0)~       |                          | No users shown b           | based on your search | Export ~ Q Search          |                       |
| Add User<br>Pending Enrollments<br>Bulk Enroll Users<br>Import Users<br>Directory Sync<br>Bypass Codes           | Select (0) ✓ ···· |                          | No users shown b           | based on your searc  | Export ~ Q Search          |                       |
| Add User<br>Pending Enrollments<br>Bulk Enroll Users<br>Import Users<br>Directory Sync<br>Bypass Codes<br>Groups | Select (0) ✓      |                          | No users shown b           | based on your searc  | Export V Q Search          |                       |

Sincronização de Diretórios

4. Clique em "Adicionar nova sincronização" e escolha "Ative Diretory" entre as opções fornecidas.

|   | Dashboard           |        | Dashboard > Users > | Directory Sync                      |                |
|---|---------------------|--------|---------------------|-------------------------------------|----------------|
| 1 | Device Insight      | ~      | Directory           | Sync                                | Add New Sync 🗸 |
| 1 | Policies            | $\sim$ | Directory Syncs     | Connections                         |                |
| , | Applications        | $\sim$ |                     |                                     |                |
| : | Single Sign-On      | $\sim$ |                     | You don't have any directories yet. |                |
| 1 | Users               | ^      |                     |                                     |                |
|   | Add User            |        |                     |                                     |                |
|   | Pending Enrollments |        |                     |                                     |                |
|   | Bulk Enroll Users   |        |                     |                                     |                |
|   | Import Users        |        |                     |                                     |                |
|   | Directory Sync      |        |                     |                                     |                |
|   | Bypass Codes        |        |                     |                                     |                |
| ( | Groups              | $\sim$ |                     |                                     |                |

Adicionar Nova Sincronização

5. Selecione Adicionar nova conexão e clique em Continuar.

| ( | Dashboard<br>Device Insight<br>Policies<br>Applications<br>Single Sign-On<br>Users<br>Add User<br>Pending Enrollments<br>Bulk Enroll Users | > > > > < | Dashboard > Users > Directory.Sync > New Active Directory Sync<br>Connection<br>Set up a new connection using a new Authentication Proxy.<br>Reuse existing connection<br>* Add new connection<br>You will be redirected to a new page | Directory Sync Setup<br>Connect to AD<br>Add groups<br>Review synced attributes<br>Complete Setup |
|---|----------------------------------------------------------------------------------------------------|-----------|----------------------------------------------------------------------------------------------------|---------------------------------------------------------------------------------------------------|
|   | Import Users<br>Directory Sync<br>Bypass Codes                                                                                             |           | Directory Sync Setup<br>Waiting for connection to directory<br>Sync setup is disabled until a connection to the directory has been established.                                                                                        |                                                                                                   |

Adicionando novo Ative Diretory

6. Copie a chave de integração gerada, a chave secreta e o nome de host da API.

| Authentication Proxy                                                                                                    | ਰ Delete Connection                                                                                                    | No Changes                                                                            |                                                            |               |
|----------------------------------------------------------------------------------------------------|----------------------------------------------------------------------------------------------------|---------------------------------------------------------------------------------------|------------------------------------------------------------|---------------|
| <ul> <li>Configuration metadata</li> <li>1. To set up this directory, connect to and that can</li> <li>2. Configure your Authentic configuration, or <sup>±</sup> dow</li> </ul> | you need to install the Duo Authentication Proxy<br>connect to your LDAP server. View instructions [<br>cation Proxy. Update the ikey, skey, and api_hu<br>nload a pre-configured file. | software on a machine that Duo can<br>ゴ<br>ost entries in the [cloud] section of your | Status Not connected Add Authentication Configure Director | n Proxy<br>ry |
| Integration key                                                                                                    | DIDI                                                                                                    | Сору                                                                                  | Connected Director                                         | ry Syncs      |
| Secret key                                                                                                    | •••••• <i>wfPF</i>                                                                                                    | Сору                                                                                  | User Syncs<br>AD Sync                                      |               |
|                                                                                                    | Don't write down your secret key or share it with any Reset Secret Key                                                                                                    | rone.                                                                                 |                                                            |               |
| API hostname                                                                                                    | duosecurity.com                                                                                                    | Сору                                                                                  |                                                            |               |
| <ol><li>If you are using NTLM o<br/>and password for the LE</li></ol>                                                                                                    | r plain authentication, update the [cloud] section<br>AP account that has read access for your LDAP                                                                                     | on of your configuration with the username                                            |                                                            |               |

Detalhes do proxy de autenticação

7. Retorne à configuração do Proxy de Autenticação DUO e configure a seção [cloud] com os novos parâmetros obtidos, bem como as credenciais da conta de serviço para um administrador do Ative Diretory:

[cloud] ikey=<integration key> skey=<secret key> api\_host=<API hostname> service\_account\_username=<your domain>\<service\_account\_username> service\_account\_password=<service\_account\_password> 8. Valide sua configuração selecionando a opção "validar" para garantir que todas as configurações estejam corretas.

| Authentication Proxy is running     Up since: | 4/20/2024, 5:43:21 PM | Version: 6.3.0 | Restart Service | Stop Service |
|-----------------------------------------------|-----------------------|----------------|-----------------|--------------|
|                                               |                       |                |                 |              |
| Configure: authproxy.cfg                      | Unsaved Chang         | es Output      |                 |              |
| 1 [main]                                      | _                     |                |                 |              |
| 2 http_proxy_host=cxl                         |                       |                |                 |              |
| 3 http_proxy_port=3128                        |                       |                |                 |              |
| 5 [radius server auto]                        |                       |                |                 |              |
| 6 ikey=DIX                                    |                       |                |                 |              |
| 7 skey=uX                                     | wywLM                 |                |                 |              |
| 8 api_host=aduosecurity.com                   |                       |                |                 |              |
| 9 radius_ip_1=10.4.23.21                      |                       |                |                 |              |
| 10 radius_secret_1=po                         |                       |                |                 |              |
| 11 failmode=safe                              |                       |                |                 |              |
| 12 port=1812                                  |                       |                |                 |              |
| 13 client=ad_client                           |                       |                |                 |              |
| 14<br>15 (ad client)                          |                       |                |                 |              |
| 16 host=10.4.23.42                            |                       |                |                 |              |
| 17 service_account_username=administrator     |                       |                |                 |              |
| 18 service_account_password=                  |                       |                |                 |              |
| to think it permitte performance              |                       |                |                 |              |

Configuração do Proxy DUO.

Save

Validate

9. Após a validação, salve sua configuração e reinicie o serviço Proxy de Autenticação DUO para aplicar as alterações.

| Authentication Proxy is running                                                                                                    | Up since: 4/20/2024, 5:43:21 PM | Version: 6.3.0                                                                                                    | Restart Service Stop Service                                                                                                    |
|----------------------------------------------------------------------------------------------------|---------------------------------|----------------------------------------------------------------------------------------------------|----------------------------------------------------------------------------------------------------|
| Validation passed     Configuration has passed validation and                                                                                                    | nd is ready to be saved         |                                                                                                    |                                                                                                    |
| Configure: authproxy.cfg                                                                                                    | Unsaved Change                  | es Output                                                                                                    |                                                                                                    |
| <pre>http_proxy_host=cxl http_proxy_host=cxl http_proxy_port=3128  fradius_server_auto] ikey=DIX skey=l api_host=lot_duosecuri radius_ip_l=10.4.23.21 radius_secret_l=po failmode=safe port=1812 client=ad_client failmode=safe</pre> | wLM<br>ty.com                   | Running The Duo Authentication<br>several minutes<br>[info] Testing section 'main'<br>[info] {'http_proxy_host': 'cx<br>'http_proxy_port': '312<br>[info] There are no configurat<br>[info] | <pre>Proxy Connectivity Tool. This may take with configuration: x 28'} tion problems s_server_auto' with configuration: duosecurity.com', 128', 128',</pre> |
| Validate                                                                                                    |                                 |                                                                                                    |                                                                                                    |

opção Reiniciar serviço.

10. De volta ao painel de administração do DUO, insira o endereço IP do servidor do Ative Diretory junto com o DN base para sincronização de usuário.

#### **Directory Configuration**

#### Domain controller(s)

| Hostname or IP address (1) *                                                                                                    | Port (1) *                                                                              |
|----------------------------------------------------------------------------------------------------|-----------------------------------------------------------------------------------------|
| 10.4.23.42                                                                                                    | 389                                                                                     |
| + Add Domain controller                                                                                                    |                                                                                         |
| The port is typically 389 for cleartext LDAP or STARTTLS, and 636                                                                                                    | for LDAPS.                                                                              |
|                                                                                                    |                                                                                         |
| Base DN *                                                                                                    |                                                                                         |
| DC=testlab,DC=local                                                                                                    |                                                                                         |
| Enter the full distinguished name (DN) of the directory location to s<br>We recommend setting this to the directory root (example: DC=don<br>If specifying the DN of an OU or container, ensure it is <b>above both</b> | earch for users and groups.<br>hain,DC=local).<br><b>the users and groups to sync</b> . |

Configurações do diretório.

#### 11. Selecione a opção Plain para configurar o sistema para autenticação não-NTLMv2.

| Auth | nentication type                                                           |
|------|----------------------------------------------------------------------------|
|      | Integrated<br>Performs Windows authentication from a domain-joined system. |
|      | NTLMv2<br>Performs Windows NTLMv2 authentication.                          |
|      | Plain<br>Performs username-password authentication.                        |

Tipo de autenticação.

12. Salve suas novas configurações para garantir que a configuração seja atualizada.

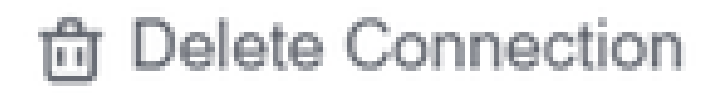

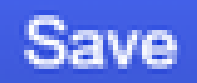

## Status

Not connected

Add Authentication Proxy
 Configure Directory

## **Connected Directory Syncs**

## User Syncs

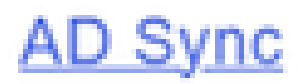

opção Salvar

13. Utilize o recurso "testar conexão" para verificar se o serviço DUO Cloud pode se comunicar

#### com seu Ative Diretory.

#### Authentication Proxy

\_

- 1. To set up this directory, you need to install the Duo Authentication Proxy software on a machine that Duo can connect to and that can connect to your LDAP server. View instructions 🗹
- 2. Configure your Authentication Proxy. Update the ikey, skey, and api\_host entries in the [cloud] section of your configuration, or download a pre-configured file.

| Integration key | DID                                                                        | Сору |  |  |  |  |  |
|-----------------|----------------------------------------------------------------------------|------|--|--|--|--|--|
| Secret key      | ······wfPF                                                                 |      |  |  |  |  |  |
|                 | Don't write down your secret key or share it with anyone. Reset Secret Key |      |  |  |  |  |  |
| API hostname    | duosecurity.com                                                            | Сору |  |  |  |  |  |

3. If you are using NTLM or plain authentication, update the [cloud] section of your configuration with the username and password for the LDAP account that has read access for your LDAP directory.

| service_account_                      | username=myusername |  |  |  |  |  |  |  |
|---------------------------------------|---------------------|--|--|--|--|--|--|--|
| service_account_                      | password=mypassword |  |  |  |  |  |  |  |
| 4. Restart your Authentication Proxy. |                     |  |  |  |  |  |  |  |
| 5. Test Connection.                   |                     |  |  |  |  |  |  |  |

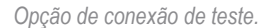

14. Confirme se o status do Ative Diretory é exibido como "Connected", indicando uma integração bem-sucedida.

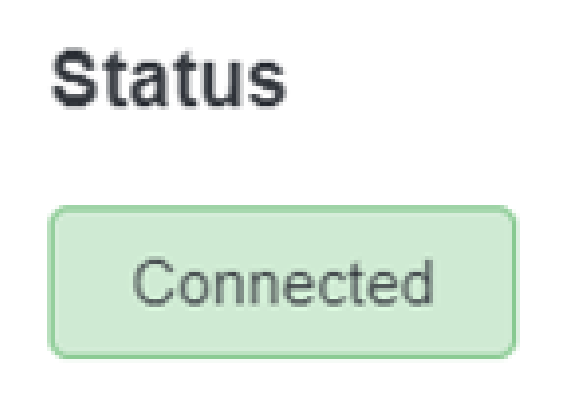

Exportar contas de usuário do Ative Diretory (AD) via Nuvem do DUO.

1. Navegue até Users > Diretory Sync no Duo Admin Panel para localizar as configurações relacionadas à sincronização de diretórios com o Ative Diretory.

| Dashboard<br>Device Insight<br>Policies                                             | ~      | Dashboard > Users |                                |                                 | [                     | Directory Sync Import Users   | Bulk Enroll Users Add User |
|-------------------------------------------------------------------------------------|--------|-------------------|--------------------------------|---------------------------------|-----------------------|-------------------------------|----------------------------|
| Applications                                                                        | $\sim$ | Need to activ     | ate a replacement phone? Learn | more about Reactivating Duo Mob | ile Cf.               |                               |                            |
| Single Sign-On<br>Users                                                             | ~      | 0<br>Total Users  | 0<br>Not Enrolled              | 0<br>Inactive Users             | <b>O</b><br>Trash     | 0<br>Bypass Users             | 0<br>Locked Out            |
| Add User<br>Pending Enrollme<br>Bulk Enroll Users<br>Import Users<br>Directory Sync | ents   | Select (0)~       |                                | Looks like you have no          | users, click Add User | Export V Q Sea<br>to add one. | rch                        |
| Bypass Codes<br>Groups<br>Endpoints<br>2FA Devices                                  | * * *  |                   |                                |                                 |                       |                               |                            |

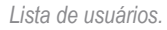

2. Selecione a configuração do Ative Diretory que deseja gerenciar.

3. Nas definições de configuração, identifique e escolha os grupos específicos no Ative Diretory que deseja sincronizar com a Nuvem Duo. Considere o uso das opções de filtragem para sua seleção.

4. Clique em Concluir Configuração.

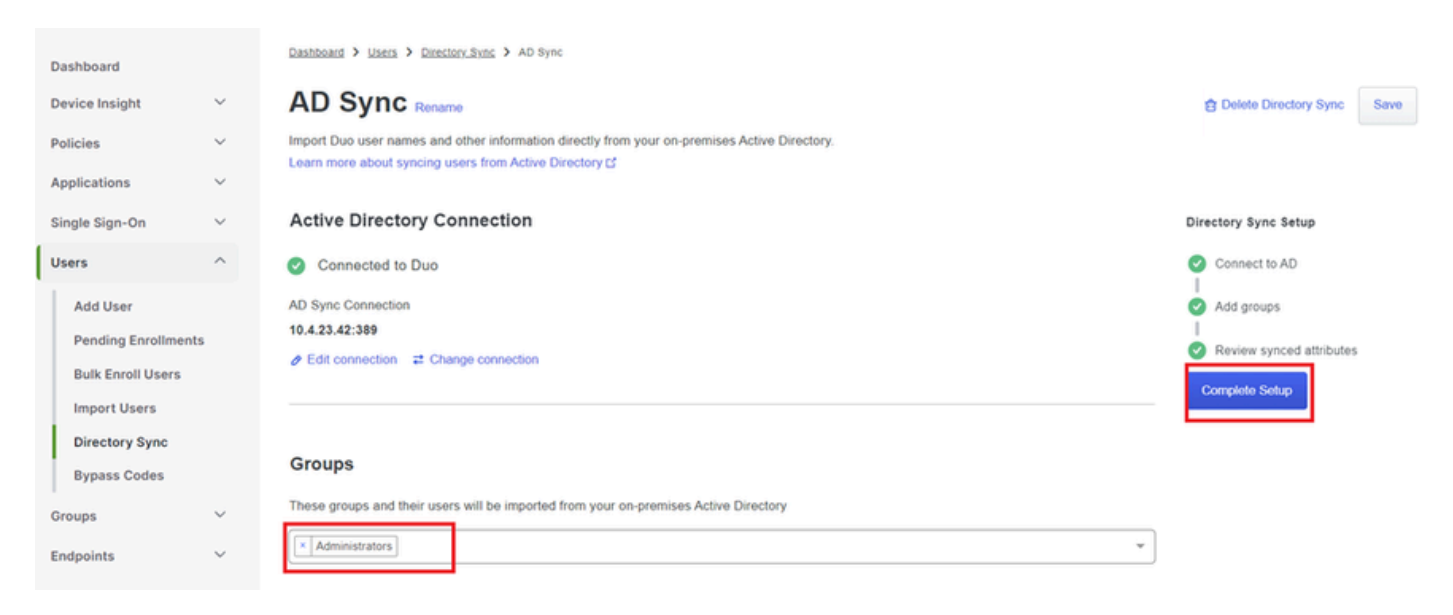

Sincronização do AD.

5. Para iniciar a sincronização imediatamente, clique em Sincronizar Agora. Isso exporta as contas de usuário dos grupos especificados no Ative Diretory para a nuvem do Duo, permitindo que elas sejam gerenciadas no ambiente de segurança do Duo.

Dashboard > Users > Directory Sync > AD Sync

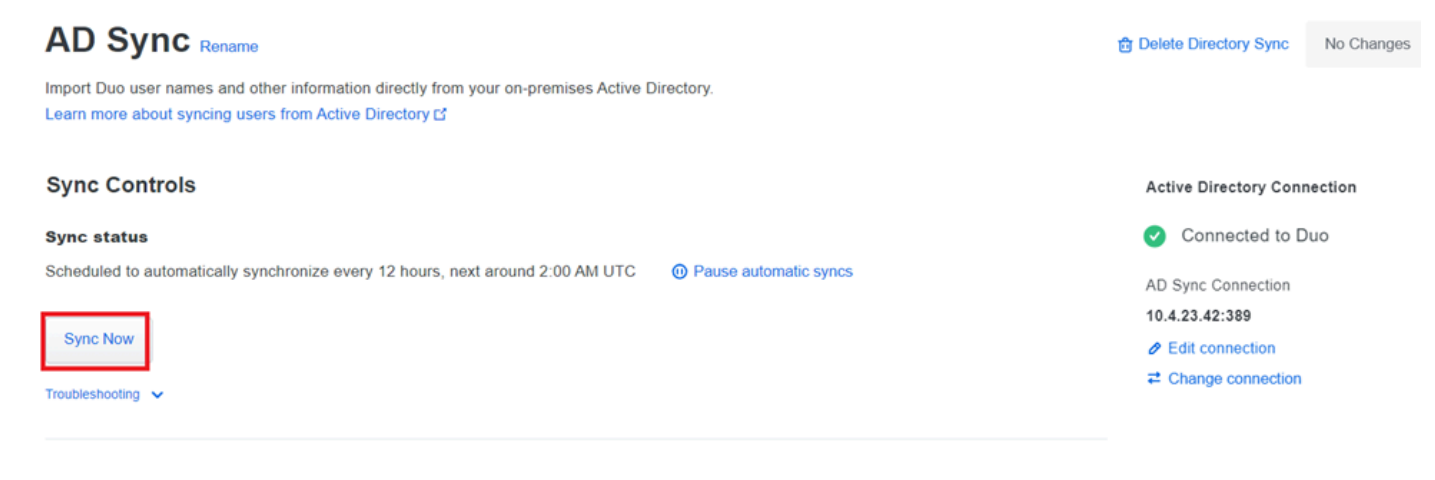

Iniciando Sincronização

Inscreva usuários na nuvem do Cisco DUO.

A inscrição do usuário permite a verificação de identidade por meio de vários métodos, como acesso a código, push DUO, códigos SMS e tokens.

- 1. Navegue até a seção Usuários no painel do Cisco Cloud.
- 2. Localize e selecione a conta do usuário que deseja inscrever.

| Dashboard<br>Device Insight<br>Policies | ř   | Dashboard > Users       |                            |                                | Dir               | rectory Sync   Import Users | Bulk Enroll Users Add User |
|-----------------------------------------|-----|-------------------------|----------------------------|--------------------------------|-------------------|-----------------------------|----------------------------|
| Applications                            | ~   | Need to activate a      | replacement phone? Learn m | ore about Reactivating Duo Mob | oile 🗗            |                             |                            |
| Single Sign-On<br>Users                 | ~   | <b>1</b><br>Total Users | <b>1</b><br>Not Enrolled   | 1<br>Inactive Users            | <b>O</b><br>Trash | 0<br>Bypass Users           | 0<br>Locked Out            |
| Add User<br>Pending Enrollme            | nts | Select (0) ✓            |                            |                                |                   | Export ~ Q Se               | earch                      |
| Bulk Enroll Users                       |     | Username 🔺              | Name                       | Email                          | Phones            | Tokens Status               | Last Login                 |
| Directory Sync                          |     | administrator           |                            | oteg                           |                   | Active                      | Never authenticated        |
| Bypass Codes<br>Groups                  | ~   | 1 total                 |                            |                                |                   |                             |                            |

Lista de contas de usuário.

3. Clique no botão Enviar E-mail de Inscrição para iniciar o processo de inscrição.

| Dashboard | > | Users | > | administrator |
|-----------|---|-------|---|---------------|
|-----------|---|-------|---|---------------|

| adn     | ninistrato                                                                                                 | •                                                                                                    |   | Logs | Send Enrollment Email | Sync This User |  |  |  |
|---------|----------------------------------------------------------------------------------------------------|----------------------------------------------------------------------------------------------------|---|------|-----------------------|----------------|--|--|--|
| 0       | i) This user has not enrolled yet. See our enrollment documentation 🖸 to learn more about enrolling users. |                                                                                                    |   |      |                       |                |  |  |  |
| 0       | This user was synced                                                                                       | from the directory AD Sync. Some fields are read-only.                                                                                                    |   |      |                       |                |  |  |  |
| Usernam | e                                                                                                    | administrator                                                                                                    |   |      |                       |                |  |  |  |
| Usernam | e aliases                                                                                                  | + Add a username alias<br>Users can have up to 8 aliases.<br>Optionally, you may choose to reserve using an alias number for a specific alias<br>(e.g., Username alias 1 should only be used for Employee ID). | 5 |      |                       |                |  |  |  |
|         |                                                                                                    |                                                                                                    |   |      |                       |                |  |  |  |

Inscrição por e-mail.

4. Verifique a caixa de entrada de e-mail e abra o convite de inscrição para concluir o processo de autenticação.

Para obter mais detalhes sobre o processo de inscrição, consulte estes recursos:

- Guia de inscrição universal: https://guide.duo.com/universal-enrollment
- Guia de inscrição tradicional: <u>https://guide.duo.com/traditional-enrollment</u>

Procedimento de validação da configuração.

Para garantir que suas configurações sejam precisas e operacionais, valide as próximas etapas:

1. Inicie um navegador da Web e insira o endereço IP do dispositivo Firepower Threat Defense (FTD) para acessar a interface VPN.

| 3 | Logon                               |  |
|---|-------------------------------------|--|
|   | Group VPN_Remote  Username Password |  |
|   | Logon                               |  |

Logon de VPN.

2. Insira seu nome de usuário e senha quando solicitado.

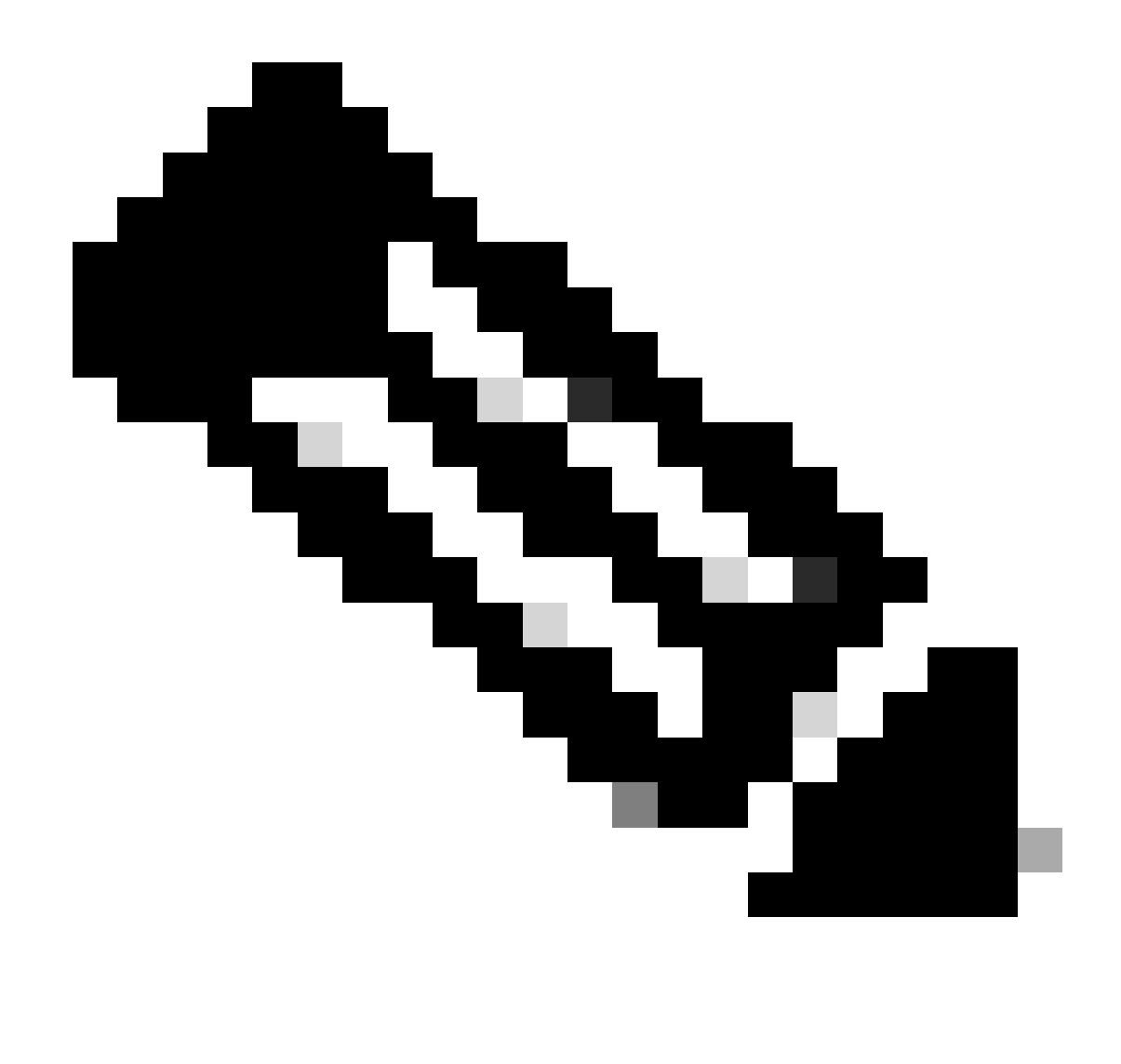

Observação: as credenciais fazem parte das contas do Ative Diretory.

3. Quando você receber uma notificação Push DUO, aprove-a usando o Software DUO Mobile para continuar com o processo de validação.

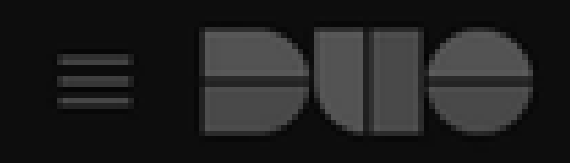

## (1) Login request waiting. Respond

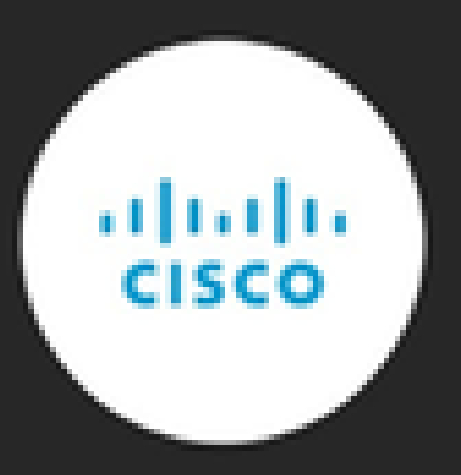

Are you logging in to Cisco ISE RADIUS?

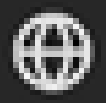

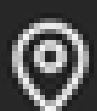

Unknown

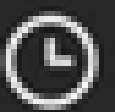

3:13 PM CST

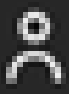

administrator

para monitorar a atividade em tempo real e verificar a conectividade apropriada, acessar os logs ao vivo no Cisco Identity Services Engine (ISE).

|                  | E Sessions         |              |            |                                 | Operations · RADI | US          |                       | 0 0 58 0             |                             |                                           |
|------------------|--------------------|--------------|------------|---------------------------------|-------------------|-------------|-----------------------|----------------------|-----------------------------|-------------------------------------------|
|                  |                    |              |            |                                 |                   |             |                       |                      |                             |                                           |
| Misconfigured Se | opplicants 🕕       |              |            | Misconfigured Network Devices 🕕 |                   | RADIUS Dro  | ps 🕡                  | Client Stopped Re    | sponding ()                 | Repeat Counter 🕕                          |
| 0                |                    |              |            | 0                               |                   | 35          |                       | 0                    |                             | 0                                         |
| ට් ්ට Reset Re   | peat Counts 🗇 Exp  | ort To 🗸     |            |                                 |                   |             |                       |                      | Refresh Show Latest 50 reco | vy Within<br>Last 10 minu…v<br>Filter v ⊗ |
| Time             | Status             | Details      | Repea      | Identity                        | Endpoint ID       | Endpoint    | Authentication Policy | Authorization Policy | Network De Author           | iz IP Address                             |
| ×                |                    | ~            |            | Identity                        | Endpoint ID       | Endpoint Pr | Authentication Policy | Authorization Policy | Network Device Authori      | catic IP Address                          |
| Apr 23, 202      | 4 0 😗              | 0            | 0          | administrator                   | 00:50:56:83:53:   | Windows1    | VPN_DUO_Auth          | VPN_DUO_Auth         |                             |                                           |
| Apr 23, 202      | 4 0                | ò            |            | administrator                   | 00:50:56:83:53:   |             | VPN_DUO_Auth          | VPN_DUO_Auth         | FTD                         |                                           |
| Last Updated: T  | ue Apr 23 2024 15: | 31:45 GMT-06 | 00 (hora e | stándar central)                |                   |             |                       |                      | -                           | Records Shown: 2                          |

Livelogs do ISE.

9. Vá para Relatórios > Logs de autenticação para revisar os logs de autenticação no Painel de Administração do DUO para confirmar as verificações bem-sucedidas.

| Trust Monitor                | ~    | 10                 |                    |               |                   |                              |                  |         |                    | 1.1       |
|------------------------------|------|--------------------|--------------------|---------------|-------------------|------------------------------|------------------|---------|--------------------|-----------|
| Reports                      | ^    | 0                  |                    |               |                   |                              |                  |         |                    |           |
| Authentication Log           |      |                    | 12AM               | 3AM           | 6AM<br>Tue. Apr : | 9AM                          | 12PM             | 3PM     | 6PM<br>Tue. Apr 23 | 9PM       |
| Duo Desktop<br>Deployment    |      |                    |                    |               |                   |                              |                  |         |                    |           |
| Single Sign-On Log           |      | Chaudan 4 04 of 04 | t iteme            |               |                   |                              |                  |         |                    |           |
| Telephony Log                |      | Showing 1-24 of 24 | items              |               |                   |                              |                  |         |                    |           |
| Administrator Actio          | ns   | Preview Risk-Base  | d Factor Selection | Disabled      | -                 |                              |                  |         | Showing            | 25 🗸 rows |
| Authentication<br>Summary    |      | Timestamp (UTC) 🗸  | Result             | User          | Application       | Risk-Based Policy Assessment | Access Device    | Authent | ication Method     |           |
| Denied Authenticat           | ions | 9:22:29 PM         | ✓ Granted          | administrator | Cisco ISE RADIUS  | N/A                          | Location Unknown | ✓ Duo   | Push               |           |
| Deployment Progre            | ss   | APR 23, 2024       | User approved      |               |                   |                              | 10.31.104.89     | +52     | 56                 |           |
| Policy Impact                |      |                    |                    |               |                   |                              |                  | DP4S    | CMX, Mex           | ico       |
| Universal Prompt<br>Progress |      |                    |                    |               |                   |                              |                  |         |                    |           |

Logs de autenticação.

## Problemas comuns.

Cenário de trabalho.

Antes de explorar erros específicos relacionados a essa integração, é crucial entender o cenário geral de trabalho.

Nos livelogs do ISE, podemos confirmar que o ISE encaminhou os pacotes RADIUS para o Proxy DUO e, uma vez que o usuário aceitou o Push DUO, o RADIUS Access Accept foi recebido do Servidor Proxy DUO.

#### Cisco ISE

| Overview               |                             |                                                                                                    | Steps                                                                                                    | 3                                                                                                    |
|------------------------|-----------------------------|----------------------------------------------------------------------------------------------------|----------------------------------------------------------------------------------------------------|----------------------------------------------------------------------------------------------------|
| Event                  | 5200 Authentication succe   | eded                                                                                                    | 11001                                                                                                    | Received RADIUS Access-Request                                                                                                    |
| lieren                 |                             |                                                                                                    | 11017                                                                                                    | RADIUS created a new session                                                                                                    |
| Username               | administrator               |                                                                                                    | 15049                                                                                                    | Evaluating Policy Group                                                                                                    |
| Endpoint Id            | 00:50:56:B3:53:D6 ⊕         |                                                                                                    | 15008                                                                                                    | B Evaluating Service Selection Policy                                                                                                    |
| Endpoint Profile       |                             |                                                                                                    | 15048                                                                                                    | Queried PIP - Network Access.NetworkDeviceName                                                                                                    |
| Authentication Policy  | VPN_DUO_Auth                |                                                                                                    | 11358                                                                                                    | Received request for RADIUS server sequence.                                                                                                    |
| Authorization Policy   | VPN DUO Auth                |                                                                                                    | 1135                                                                                                    | 5 Start forwarding request to remote RADIUS server                                                                                                    |
| Autonization Folicy    | WW_2000_Addi                |                                                                                                    |                                                                                                    | Modify attributes before sending request to external                                                                                                    |
| Authorization Result   |                             |                                                                                                    | 11365                                                                                                    | radius server                                                                                                    |
|                        |                             |                                                                                                    | 11100                                                                                                    | RADIUS-Client about to send request - ( port = 1812 )                                                                                                    |
| Authentication Details |                             |                                                                                                    | 11101                                                                                                    | RADIUS-Client received response (12) Step latency=5299 ms)                                                                                                    |
| Source Timestamp       | 2024-04-24 20:03:33.142     |                                                                                                    | 11357                                                                                                    | , Successfully forwarded request to current remote RADIUS server                                                                                                    |
| Received Timestamp     | 2024-04-24 20:03:33 142     |                                                                                                    | 11002                                                                                                    | Returned RADIUS Access-Accept                                                                                                    |
|                        | 2024 04 24 20:00:00:142     |                                                                                                    |                                                                                                    |                                                                                                    |
| Policy Server          | asc-ise32p3-1300            |                                                                                                    |                                                                                                    |                                                                                                    |
| Event                  | 5200 Authentication succeed | led                                                                                                    |                                                                                                    |                                                                                                    |
| Username               | administrator               |                                                                                                    |                                                                                                    |                                                                                                    |
| Endpoint Id            | 00:50:56:B3:53:D6           |                                                                                                    |                                                                                                    |                                                                                                    |
| Calling Station Id     | 10.31.104.89                |                                                                                                    |                                                                                                    |                                                                                                    |
| Audit Session Id       | 00000000002e000662965       | 99                                                                                                    |                                                                                                    |                                                                                                    |
| Network Device         | FTD                         |                                                                                                    |                                                                                                    |                                                                                                    |
| Êxito na autenticação. |                             |                                                                                                    |                                                                                                    |                                                                                                    |
| CiscoAVPair            |                             | mdm-tlv=device-pla<br>mdm-tlv=device-ma<br>mdm-tlv=device-ty<br>mdm-tlv=device-pla<br>mdm-tlv=device-pla<br>mdm-tlv=ac-user-a<br>mdm-tlv=device-uid<br>global=4CEBE2C21<br>mdm-tlv=device-<br>uid=3C5C68FF5FD3<br>CA383D5A8CE0964<br>audit-session-id=00<br>ip:source-ip=10.31<br>coa-push=true,<br>proxy-flow=[10.4.23 | atform=win,<br>ac=00-50-5<br>pe=VMware,<br>atform-versi<br>iblic-mac=0<br>agent=AnyCo<br>d-<br>A8B81F490/<br>3B6FA9D364<br>4A799DD,<br>0000000000<br>104 89<br>3.53,10.4.23 | 6-b3-53-d6,<br>Inc. VMware7,1,<br>on=10.0.19045 ,<br>0-50-56-b3-53-d6,<br>onnect Windows 4.10.08029,<br>AC91086452CF3592593437,<br>IDDB90E2B0BFA7E44B0EAAA<br>02e000662965a9, |

#### Result

Reply-Message

Success. Logging you in...

#### Uma captura de pacote do lado do ISE mostra as próximas informações:

| Source        | Destination   | Protocol | Length | Info                       |                                                         |
|---------------|---------------|----------|--------|----------------------------|---------------------------------------------------------|
| 10.4.23.53    | 10.4.23.21    | RADIUS   | 741    | Access-Request id=138      | The FTD sends the RADIUS request to ISE                 |
| 10.4.23.21    | 10.31.126.207 | RADIUS   | 883    | Access-Request id=41       | ISE resends the same RADIUS requests to the DUO Proxy   |
| 10.31.126.207 | 10.4.23.21    | RADIUS   | 190    | Access-Accept id=41        | DUO Proxy sends the RADIUS accept (DUO push approved    |
| 10.4.23.21    | 10.4.23.53    | RADIUS   | 90     | Access-Accept id=138       | ISE resend the RADIUS accept to the FTD                 |
| 10.4.23.53    | 10.4.23.21    | RADIUS   | 739    | Accounting-Request id=139  | FTD sends the accounting for the current VPN connection |
| 10.4.23.21    | 10.4.23.53    | RADIUS   | 62     | Accounting-Response id=139 | ISE registered the accounting on its dashboard          |

Captura de pacotes ISE.

#### Erro11368 Examine os logs no servidor RADIUS externo para determinar o motivo exato da falha.

| Event          | 5400 Authentication failed                                                                      |
|----------------|-------------------------------------------------------------------------------------------------|
| Failure Reason | 11368 Please review logs on the External RADIUS Server to determine the precise failure reason. |
| Resolution     | Please review logs on the External RADIUS Server to determine the precise failure reason.       |
| Root cause     | Please review logs on the External RADIUS Server to determine the precise failure reason.       |

Erro 11368.

#### Troubleshooting:

- Verifique se a chave secreta compartilhada RADIUS no ISE é igual à chave configurada no FMC.

- 1. Abra a GUI do ISE.
- 2. Administração > Recursos de Rede > Dispositivos de Rede.
- 3. Escolha o Servidor Proxy DUO.

4. Ao lado do segredo compartilhado, clique em "Mostrar" para ver a chave em formato de texto simples.

- 5. Abra a GUI do FMC.
- 6. Objetos > Gerenciamento de Objetos > Servidor AAA > Grupo de Servidores RADIUS.
- 7. Escolha o Servidor ISE.
- 8. Reinsira a chave secreta.
- Verifique a integração do Ative Diretory no DUO.
- 1. Abra o Gerenciador de Proxy de Autenticação DUO.

- 2. Confirme o usuário e a senha na seção [ad\_client].
- 3. Clique em validar para confirmar se as credenciais atuais estão corretas.

#### Erro 11353 Não há mais servidores RADIUS externos; não é possível executar failover

| Event          | 5405 RADIUS Request dropped                                                                                                    |
|----------------|----------------------------------------------------------------------------------------------------|
| Failure Reason | 11353 No more external RADIUS servers; can't perform failover                                                                                                    |
| Resolution     | Verify the following: At least one of the remote RADIUS servers<br>in the ISE proxy service is up and configured properly ; Shared<br>secret specified in the ISE proxy service for every remote<br>RADIUS server is same as the shared secret specified for the<br>ISE server ; Port of every remote RADIUS server is properly<br>specified in the ISE proxy service. |
| Root cause     | Failover is not possible because no more external RADIUS servers are configured. Dropping the request.                                                                                                    |

Erro 11353.

#### Troubleshooting:

- Verifique se a chave secreta compartilhada RADIUS no ISE é a mesma que a chave configurada no Servidor Proxy DUO.

1. Abra a GUI do ISE.

2. Administração > Recursos de Rede > Dispositivos de Rede.

3. Escolha o Servidor Proxy DUO.

4. Ao lado do segredo compartilhado, clique em "Mostrar" para ver a chave em formato de texto simples.

- 5. Abra o Gerenciador de Proxy de Autenticação DUO.
- 6. Verifique a seção [radius\_server\_auto] e compare a chave secreta compartilhada.

As sessões RADIUS não são exibidas nos registros ao vivo do ISE.

Troubleshooting:

- Verifique a configuração do DUO.
- 1. Abra o Gerenciador de Proxy de Autenticação DUO.
- 2. Verifique o endereço IP do ISE na seção [radius\_server\_auto]

- Verifique a configuração do FMC.
- 1. Abra a GUI do FMC.
- 2. Vá para Objects > Object Management > AAA Server > RADIUS Server Group.
- 3. Escolha o Servidor ISE.
- 4. Verifique o endereço IP do ISE.
  - Faça uma captura de pacote no ISE para confirmar a recepção dos pacotes RADIUS.
- 1. Vá para Operations > Troubleshoot > Diagnostic Tools > TCP Dump

Troubleshooting Adicional.

- Ative os próximos componentes na PSN como debug:

Mecanismo de políticas

Prrt-JNI

runtime-AAA

Para obter mais soluções de problemas no Gerenciador de Proxy de Autenticação DUO, verifique o próximo link:

https://help.duo.com/s/article/1126?language=en\_US

## Modelo DUO.

Você pode usar o próximo modelo para concluir a configuração no seu Servidor Proxy DUO.

[ad\_client] host=<AD IP Address> service\_account\_username=xxxxxxxx service\_account\_password=xxxxxxxxxx search\_dn=DC=xxxxx,DC=xxxx

#### [cloud]

ikey=xxxxxxxxxxxxxxxxxx

api\_host=xxxxxxxxxxxxxxxxxx

service\_account\_username=<your domain\username>

service\_account\_password=xxxxxxxxxxxxxx

#### Sobre esta tradução

A Cisco traduziu este documento com a ajuda de tecnologias de tradução automática e humana para oferecer conteúdo de suporte aos seus usuários no seu próprio idioma, independentemente da localização.

Observe que mesmo a melhor tradução automática não será tão precisa quanto as realizadas por um tradutor profissional.

A Cisco Systems, Inc. não se responsabiliza pela precisão destas traduções e recomenda que o documento original em inglês (link fornecido) seja sempre consultado.